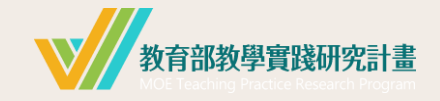

11007

申請人版

# 計畫系統操作手冊

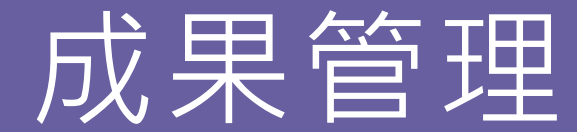

con is made by Freepik from Flaticon

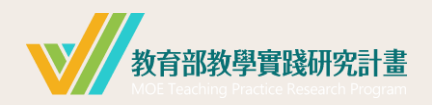

| 基本介紹   |   |        | 成果上傳   |    | 其他   |    |
|--------|---|--------|--------|----|------|----|
| 注意事項   | 2 | 第一     | 基本資料表  | 12 | 學校退件 | 49 |
| 系統登入   | 3 | 階<br>段 | 中英文摘要  | 22 | 忘記密碼 | 50 |
| 系統首頁   | 4 | 第      | 成果報告內容 | 28 |      |    |
| 成果管理介紹 | 5 | 二階     | 成果報告簡報 | 34 |      |    |
|        |   | 段      | 成果調查表  | 37 |      |    |
|        |   |        | 成果送出   | 45 |      |    |

目錄

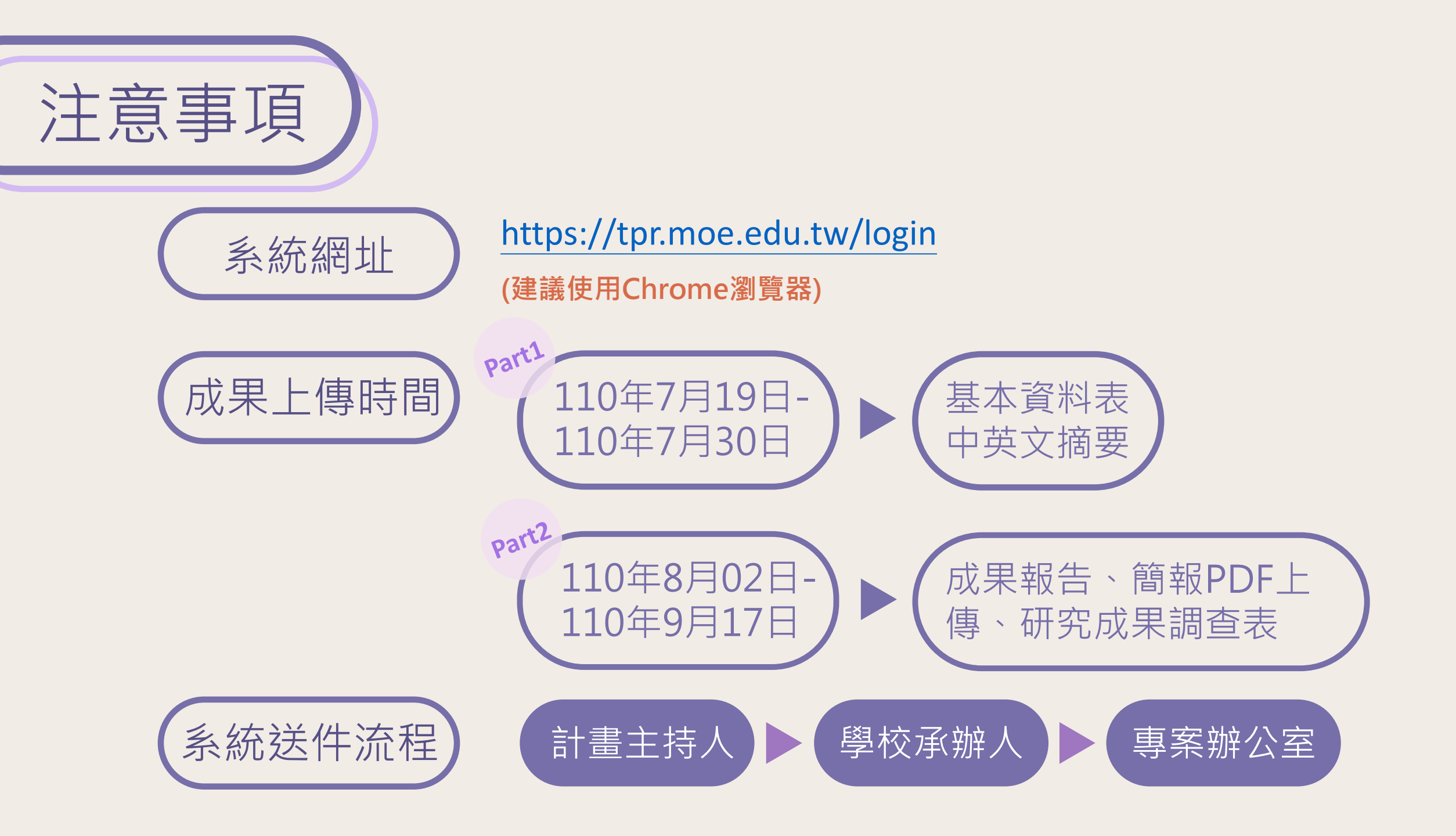

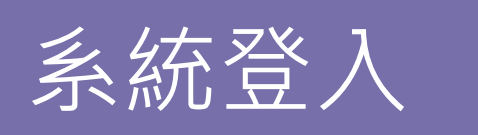

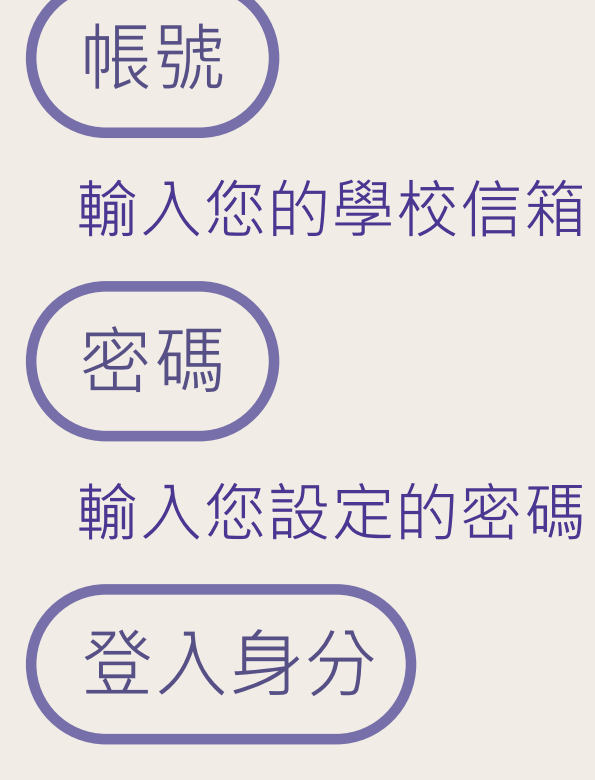

選擇**教師** 

操作手冊下載

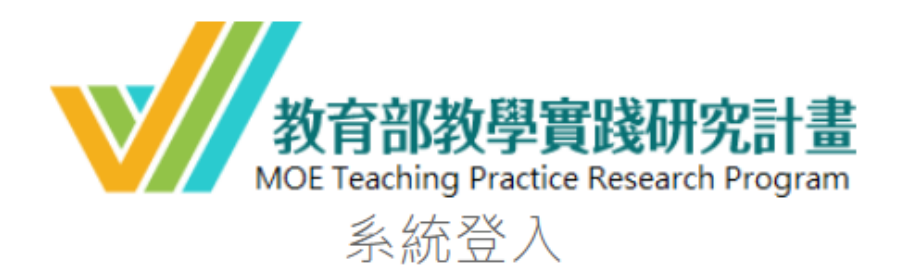

# 請使用chrome或IE9以上版本之瀏覽器登入

|    | 忘記密碼?    |
|----|----------|
|    |          |
|    |          |
| 登入 | 任職學校變更申請 |
|    | 登入       |

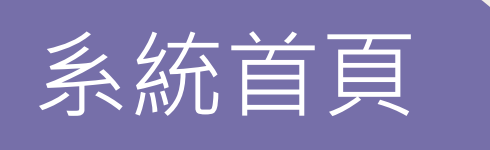

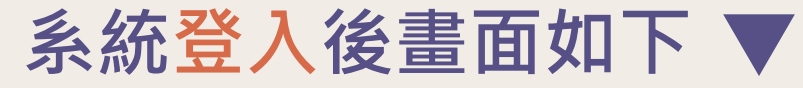

|                | =                                                                                           |                                                                                                    |          |  |  |
|----------------|---------------------------------------------------------------------------------------------|----------------------------------------------------------------------------------------------------|----------|--|--|
| <b></b>        | 歡迎 老師                                                                                       |                                                                                                    |          |  |  |
| 骨 首頁           |                                                                                             |                                                                                                    |          |  |  |
| 🚯 計畫資料管理 🛛 🗸 🗸 |                                                                                             |                                                                                                    |          |  |  |
| O 計畫申請管理       | 梯次名稱                                                                                        | 學校收件開始時間                                                                                                    | 學校收件結束時間 |  |  |
| O 計畫審查結果管理     |                                                                                             |                                                                                                    |          |  |  |
| O 計畫申覆管理       | -<br>-<br>-<br>-<br>-<br>-<br>-<br>-<br>-<br>-<br>-<br>-<br>-<br>-<br>-<br>-<br>-<br>-<br>- |                                                                                                    |          |  |  |
| O 計畫申覆審查結果管理   | 月27月7日                                                                                      |                                                                                                    |          |  |  |
| O 計畫成果管理       | 公告類別                                                                                        | 公告日期                                                                                                    | 消息名稱     |  |  |
| ┍ 登出           |                                                                                             |                                                                                                    |          |  |  |
|                | 學校聯絡人資訊                                                                                     |                                                                                                    |          |  |  |
|                | ■ 學校承辦人服務單位:                                                                                | and the second second sec |          |  |  |
|                | ▲ 學校承辦人姓名:                                                                                  |                                                                                                    |          |  |  |
|                | ♥ 聯絡人電話:                                                                                    |                                                                                                    |          |  |  |
|                | ☑ 聯絡人信箱:                                                                                    |                                                                                                    | 04       |  |  |

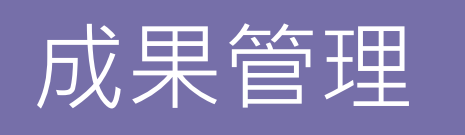

| <b>#</b> 关百    |               |          |
|----------------|---------------|----------|
|                | 徵件訊息公告        |          |
| 🚯 計畫資料管理 🛛 🗸 🗸 |               |          |
|                | 梯次名稱          | 學校收件開始時間 |
|                | 於首頁點選         |          |
|                |               |          |
|                | <u>計重风未官理</u> |          |
| O 計畫成果管理       | 公告類別          | 公告日期     |
| ⑦ 登出           |               |          |
|                | 學校聯絡人資訊       |          |

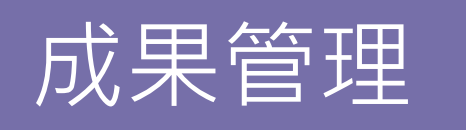

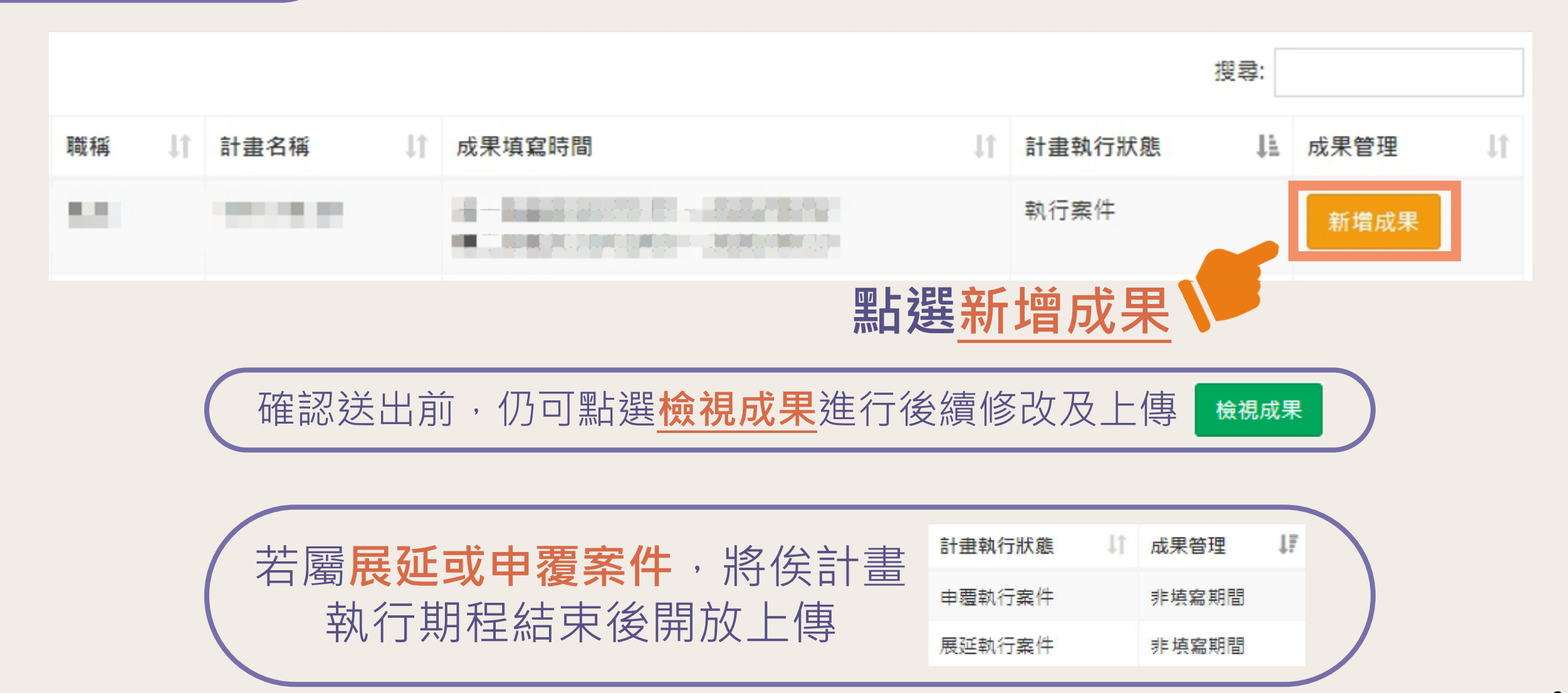

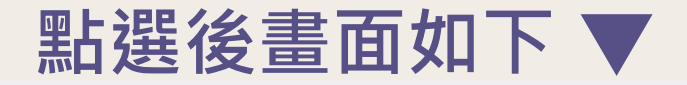

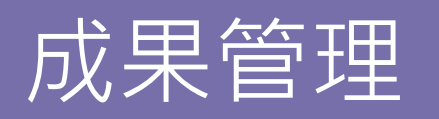

| 訂重編號   |        |
|--------|--------|
| 申請學校   | 1000   |
| 計畫主持人  | 10.00  |
| 申請時職稱  | 10.000 |
| 計畫名稱   | 1000   |
| 成果填寫期限 |        |

執行案件

#### 計畫執行狀態

| 填寫           | 是否完成: <mark>否</mark>                            |
|--------------|-------------------------------------------------|
| 填寫           | 是否完成: <mark>否</mark>                            |
| 尚未開放 ( 開放)   | 是否完成: <mark>否</mark>                            |
| 尚未開放(二二二二間放) | 是否完成:否                                          |
| 尚未開放(二個一開放)  | 是否完成: 否                                         |
|              | 填寫     道未開放   開放)     尚未開放   開放)     尚未開放   開放) |

#### \* 「確定送出」後,則無法修改各項內容(請確認各項內容無誤後再送出)

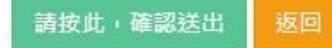

成果管理

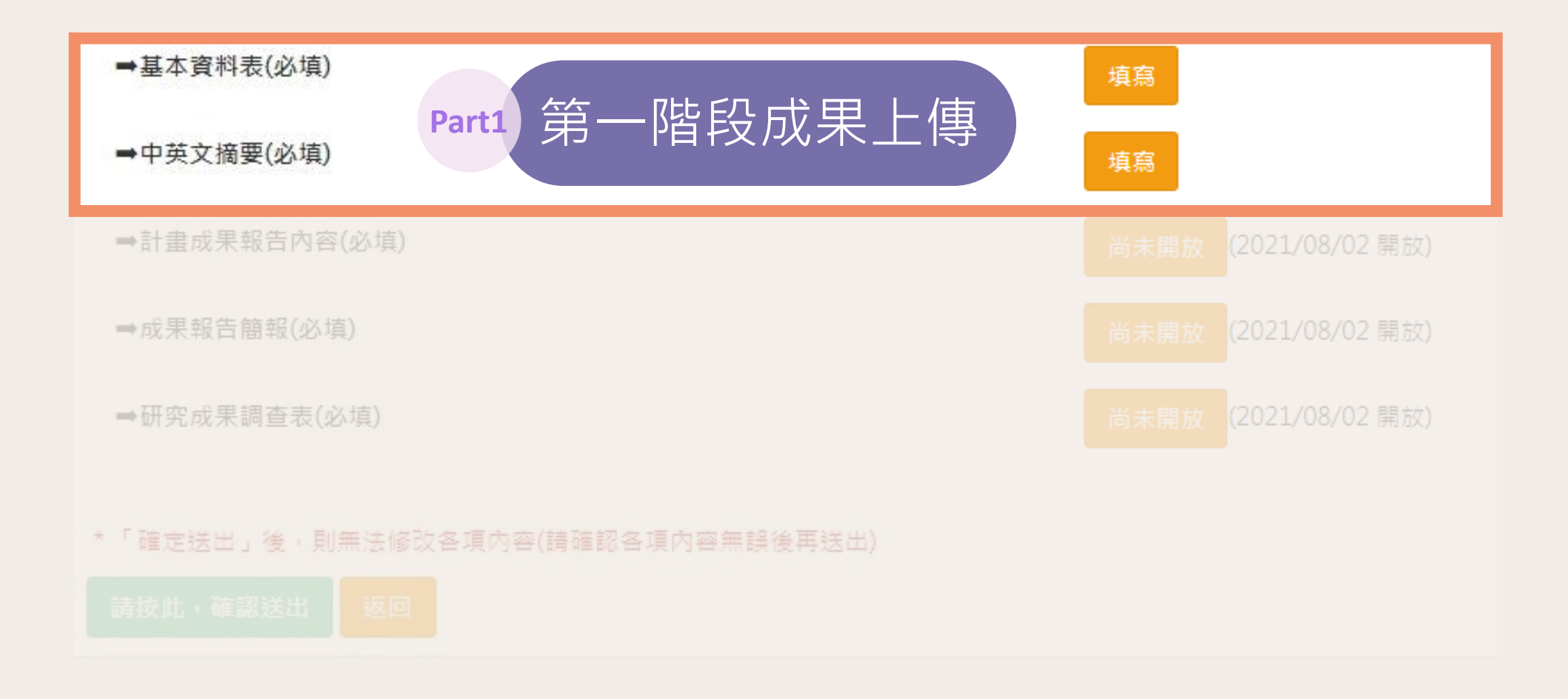

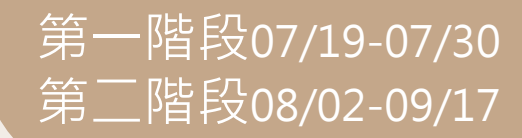

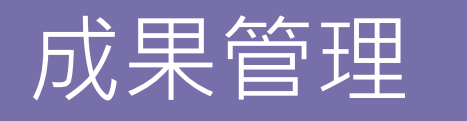

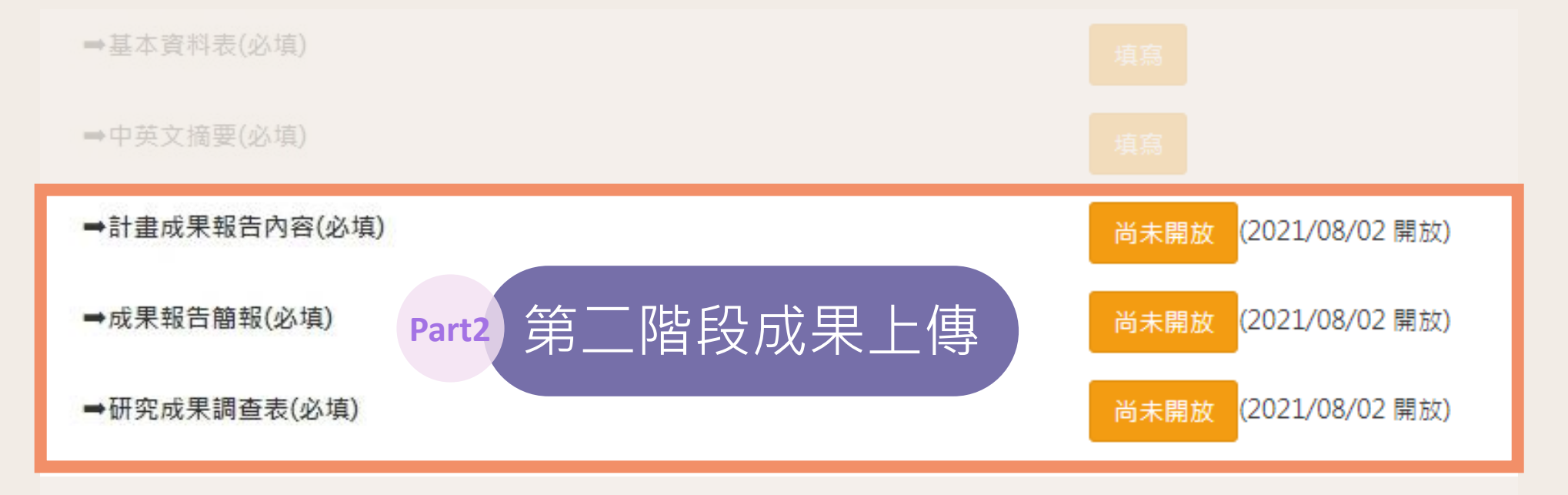

#### \*「確定送出」後,則無法修改各項內容(請確認各項內容無誤後再送出)

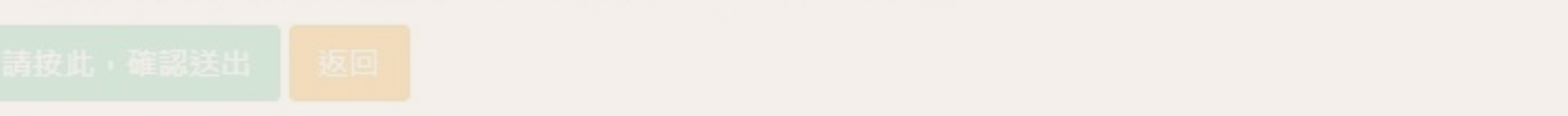

第一階段07/19-07/30 第二階段08/02-09/17

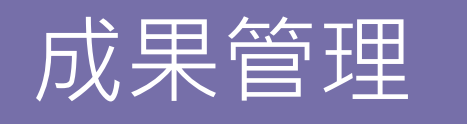

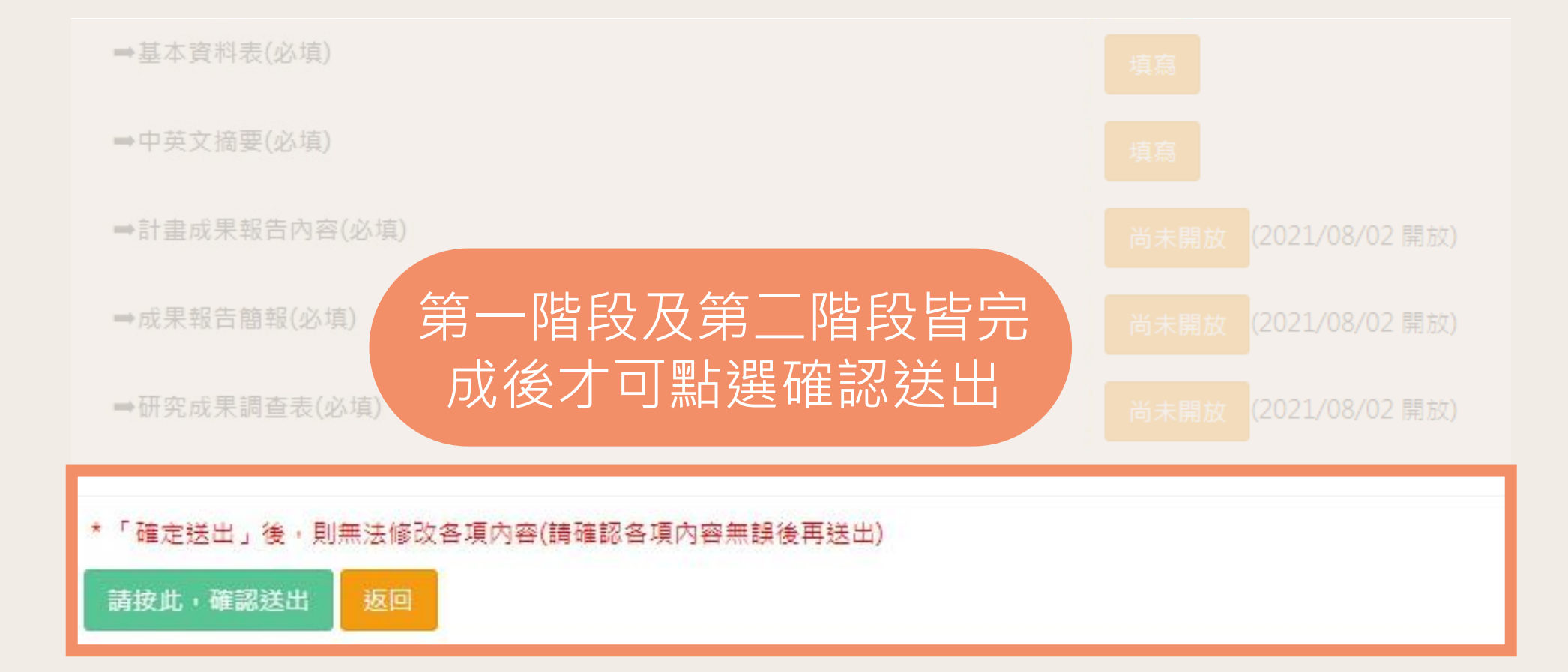

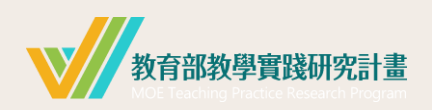

| 基本介紹   |   |        | 成果上傳   |    | 其他   |    |
|--------|---|--------|--------|----|------|----|
| 注意事項   | 2 | 第一     | 基本資料表  | 12 | 學校退件 | 49 |
| 系統登入   | 3 | 階<br>段 | 中英文摘要  | 22 | 忘記密碼 | 50 |
| 系統首頁   | 4 | 第      | 成果報告內容 | 28 |      |    |
| 成果管理介紹 | 5 | 二階     | 成果報告簡報 | 34 |      |    |
|        |   | 段      | 成果調查表  | 37 |      |    |
|        |   |        | 成果送出   | 45 |      |    |

目錄

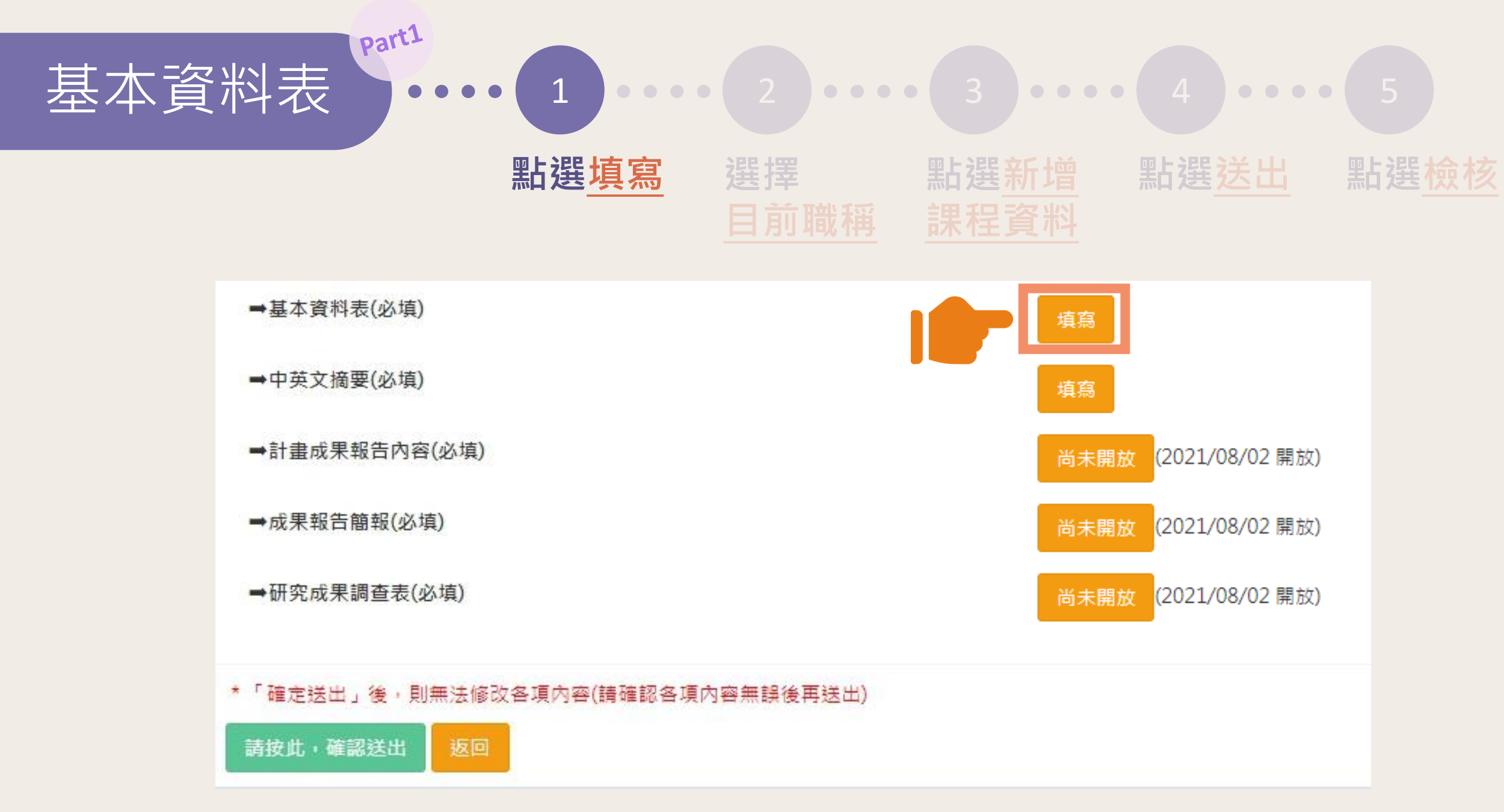

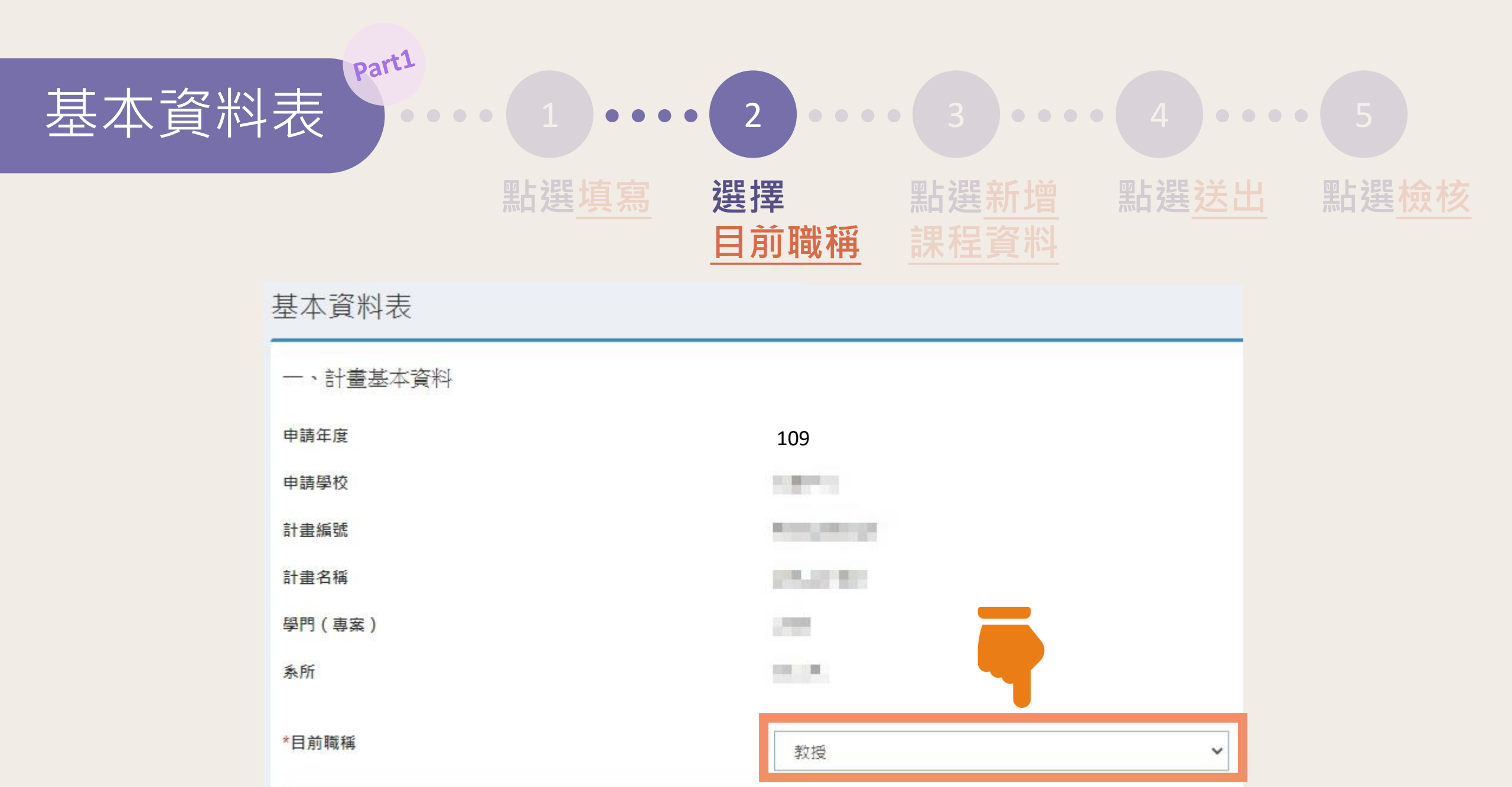

二、課程基本資料

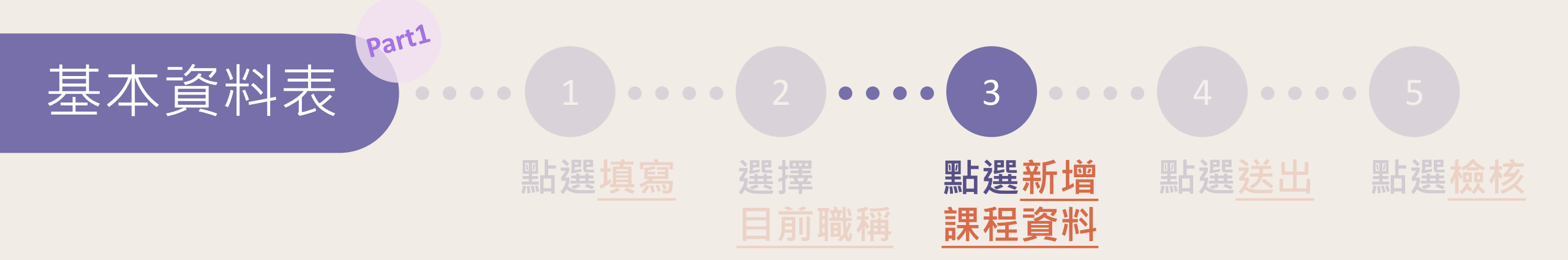

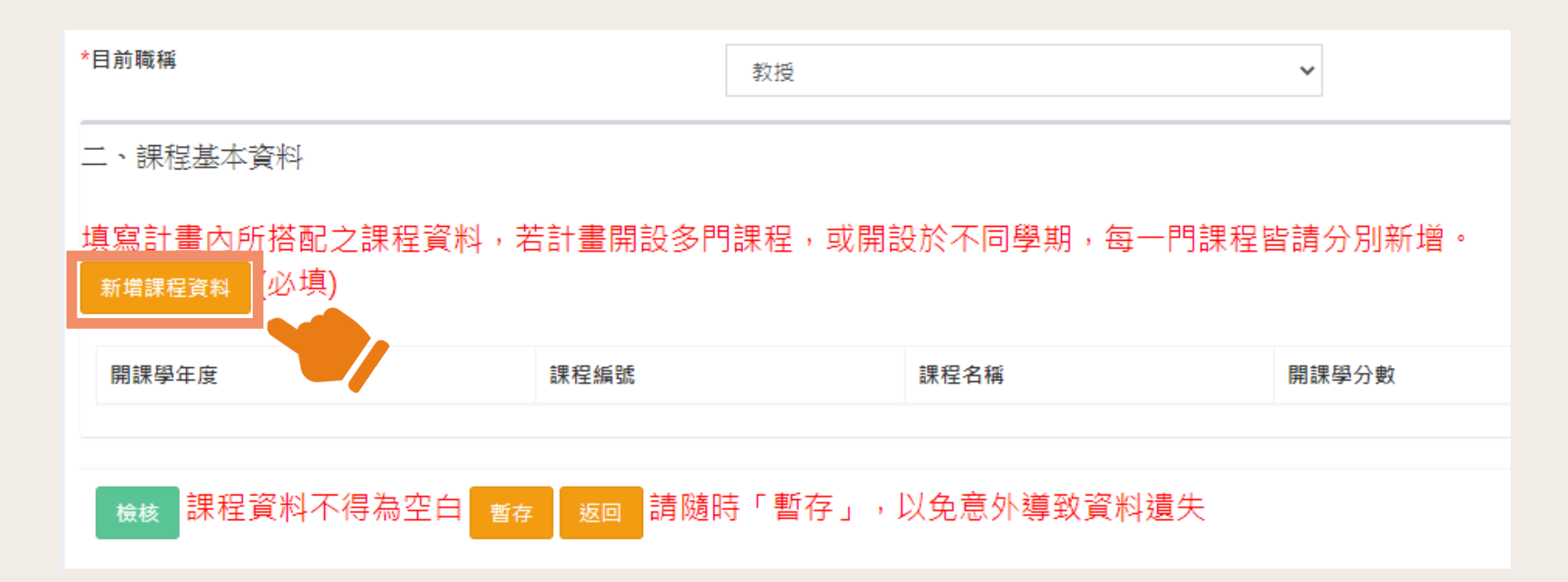

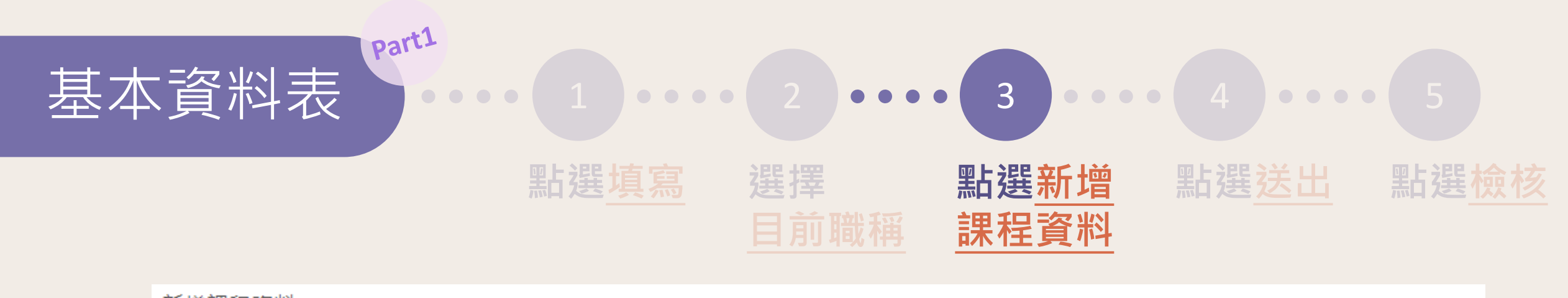

| 新增課程資料         |                             |        |
|----------------|-----------------------------|--------|
| 開課學年度          | □109/1 □109/2 □110/1 □110/2 |        |
| 開課系所/學院/中心     |                             |        |
| 課程編號           |                             |        |
| 課程中文名稱         |                             |        |
| 課程英文名稱         |                             |        |
| 修別(必修/選修)      |                             |        |
| 開課學分數(限填數字)    |                             |        |
| 授課時數(每周)(限填數字) |                             | 題目皆為必填 |

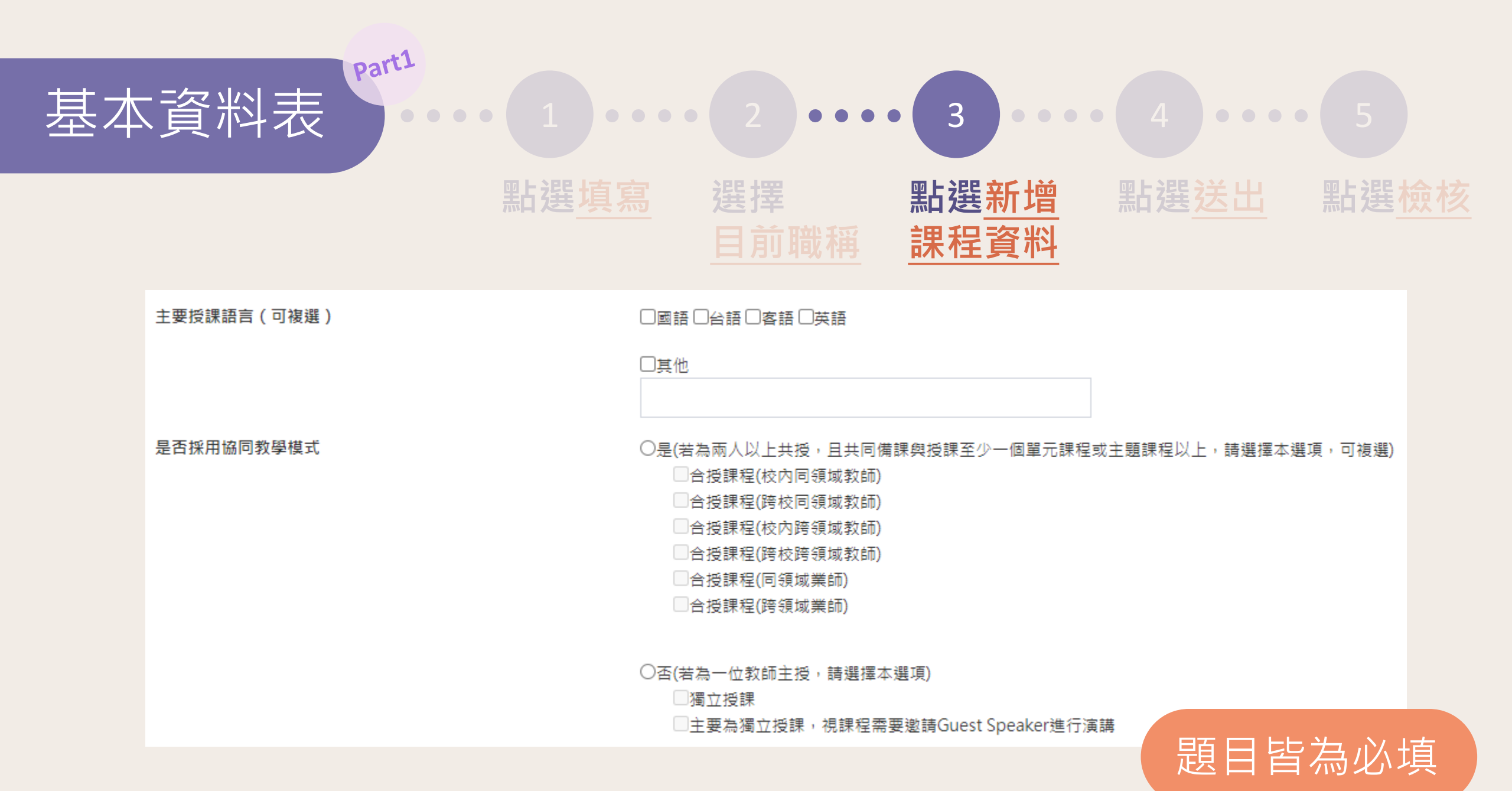

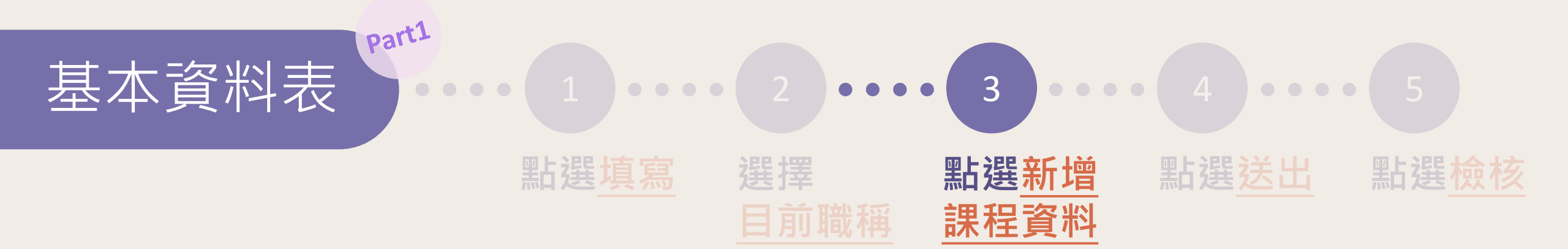

教學活動類型(可複選)

- 依課程中用到的教學活動類型勾選 (可複選)。
- 若本年度因應疫情狀況,原本規劃 教學活動改為線上課程或其他類型
  活動,請先勾選原本規劃教學活動
  類型,再於「口其他」說明因應疫 情改變規劃後之教學活動。

| □講授法                                           |
|------------------------------------------------|
| □課堂實作,主要由學生自行操作、討論、完成之實作任務                     |
| □課程專題實作,需於期末提出專題報告/成果發表/展演等教學活動                |
| □場域/產業/服務專題實作,於產業/社區等真實職場情境進行之專題實作,如實習專題或產品製作等 |
| □線上課程,如磨課師、開放式課程等由線上進行教學與評量之課程類型               |
| □數位學習科技輔助,如採用線上課程平台、線上評量、AR/VR等科技進行教學活動        |
| □延伸教學活動,如於暑假設計場域實習課程,協助學生將課堂成果進一步發展參與競賽等       |
|                                                |

□其他

□大學課室

- □大學課室+校內實習場域
- □大學課室+校外實習場域(包含業界、社區等大學課室外場域)
- □校外實習場域(包含業界、社區、與學校進行產學合作場域或合作夥伴場域)

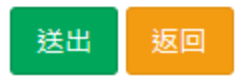

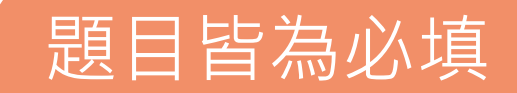

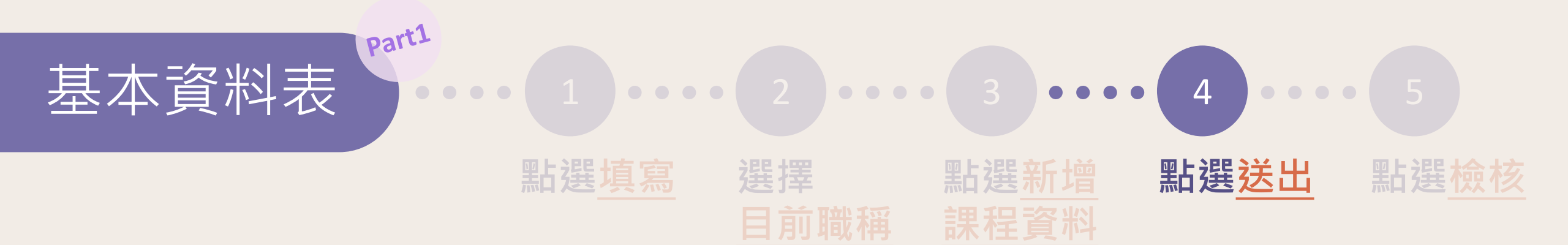

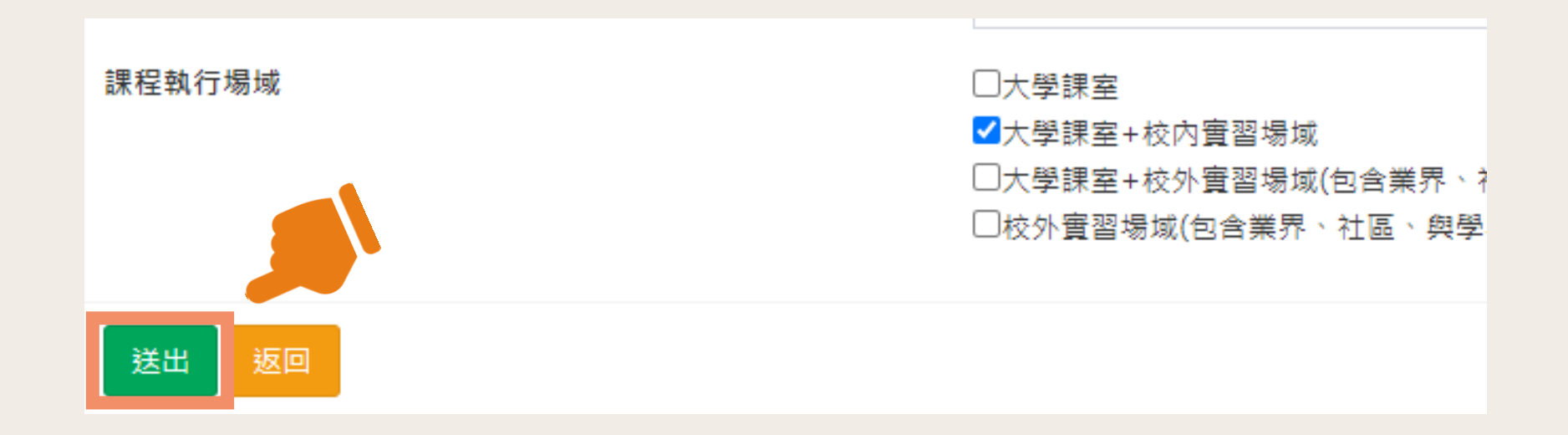

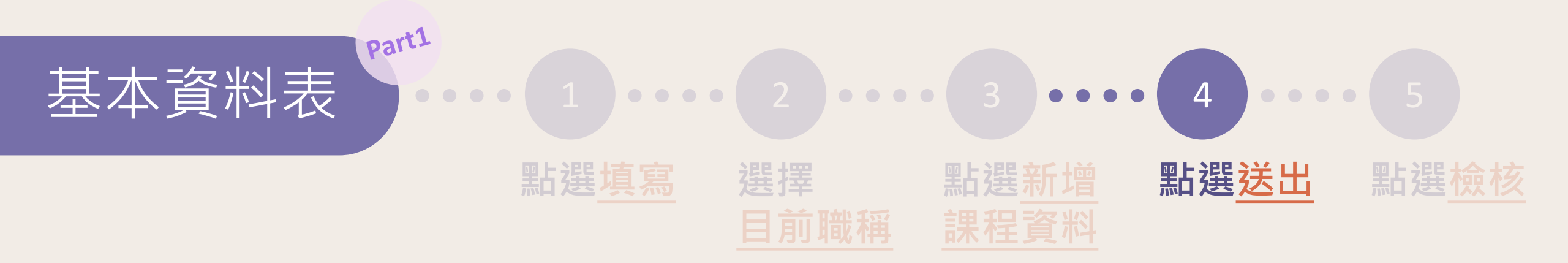

#### 二、課程基本資料

## 填寫計畫內所搭配之課程資料,若計畫開設多門課程,或開設於不同學期,每一門課程皆請分別新增。 新<sub>增課程資料</sub> (必填)

開課學年度 課程編號 課程名稱 開課學分數 授課時數(每周) 動作 A Design of the second second second 100 100 刪除 修改 可自行新增/修改/刪除課程資料 100 修改 刪除

檢核 暫存 返回 請隨時「暫存」,以免意外導致資料遺失

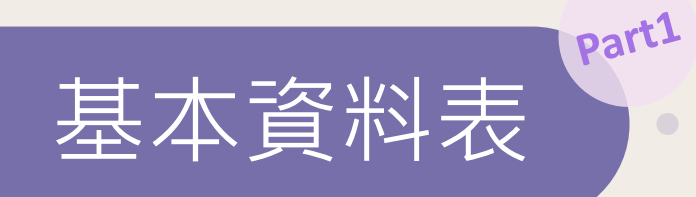

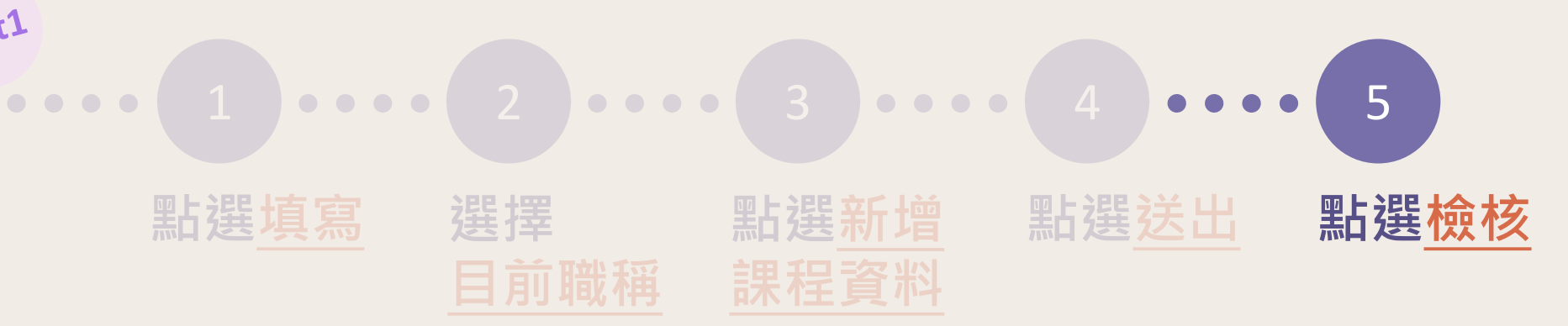

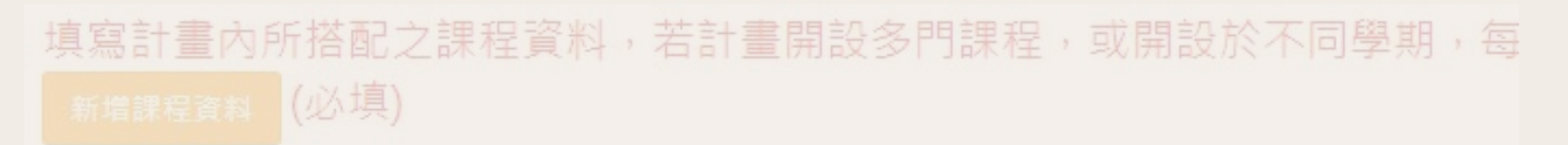

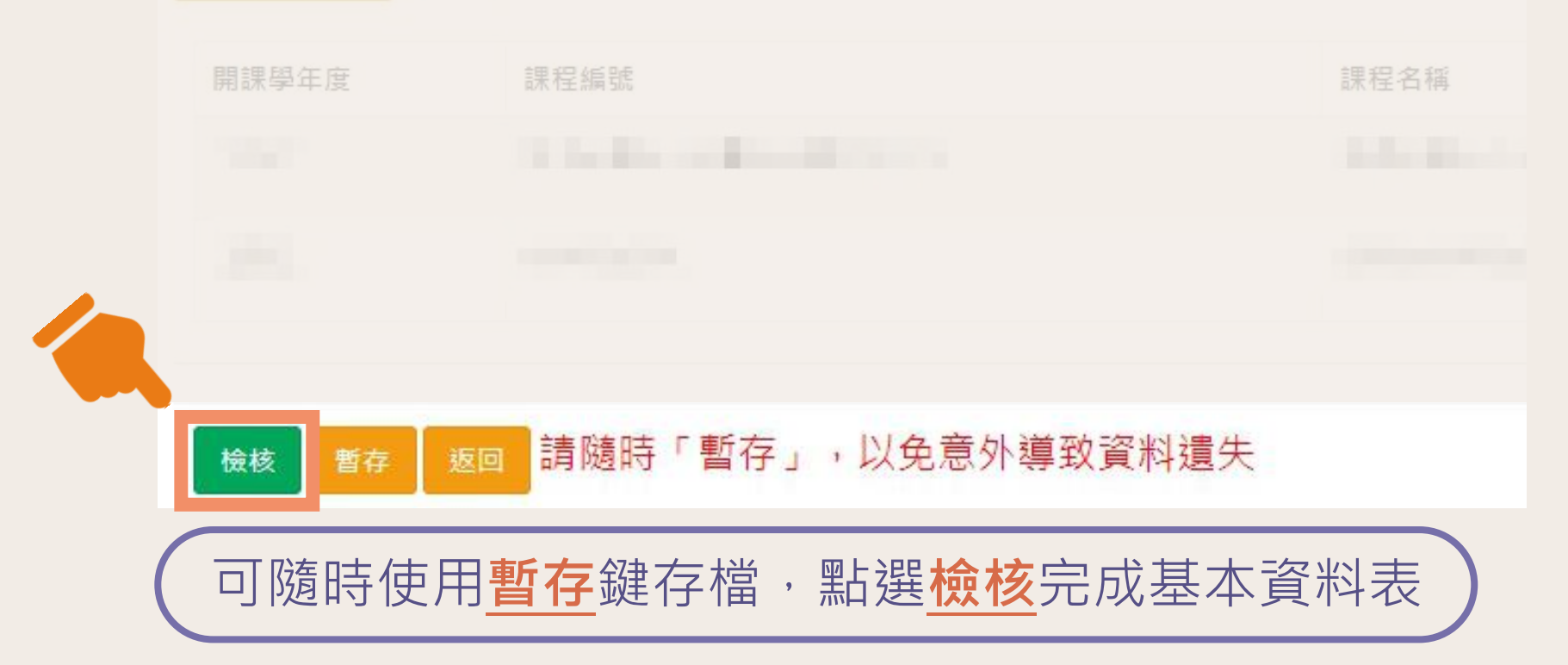

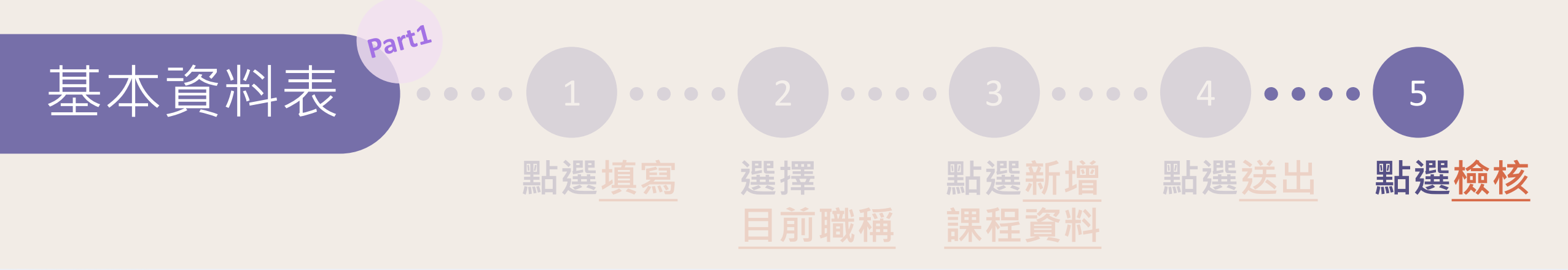

### 計畫成果填寫

| 計畫編號       | Received and the second second second second second second second second second second second second second se                                                                                                    |                      |
|------------|----------------------------------------------------------------------------------------------------|----------------------|
| 申請學校       | The second second second second second second second second second second second second second second second se                                                                                                    |                      |
| 計畫主持人      |                                                                                                    |                      |
| 申請時職稱      | The Contract of the Contract of the Contract o |                      |
| 計畫名稱       |                                                                                                    |                      |
| 成果填寫期限     | <sup>第一階段2021/07/19~2021/07/30</sup><br><sup>第二階段2021/08/02~2021/09/17</sup><br>式里信窗期間進行修改                                                                                                    |                      |
| 計畫執行狀態     | <sub>執行案件</sub>                                                                                                    |                      |
|            |                                                                                                    |                      |
| ➡基本資料表(必填) | □ 檢核後顯示已完成                                                                                                    | 是否完成: <mark>是</mark> |
| ➡中英文摘要(必填) | 填寫                                                                                                    | 是否完成: <mark>否</mark> |
|            |                                                                                                    |                      |

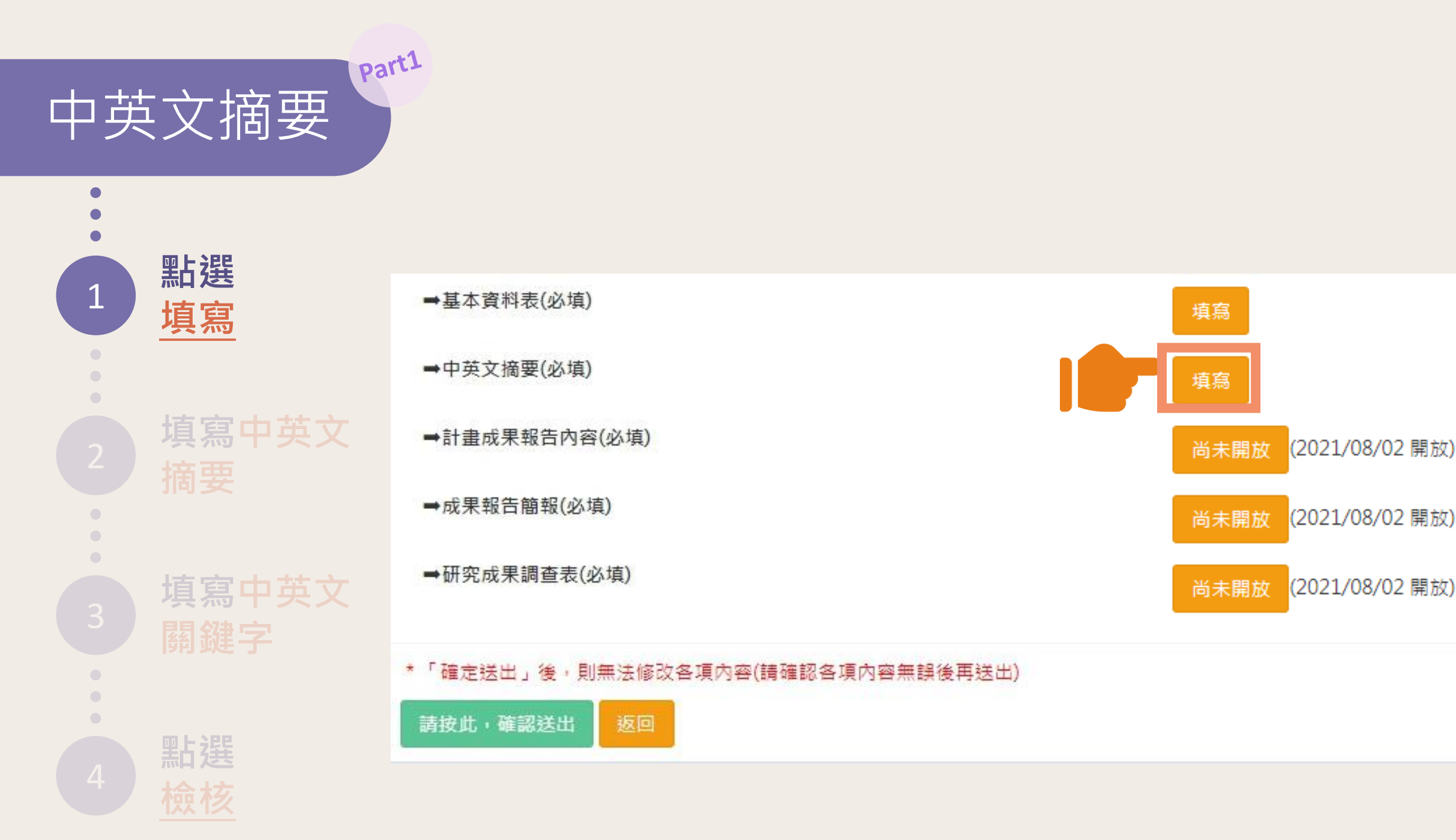

Part1

中英文摘要

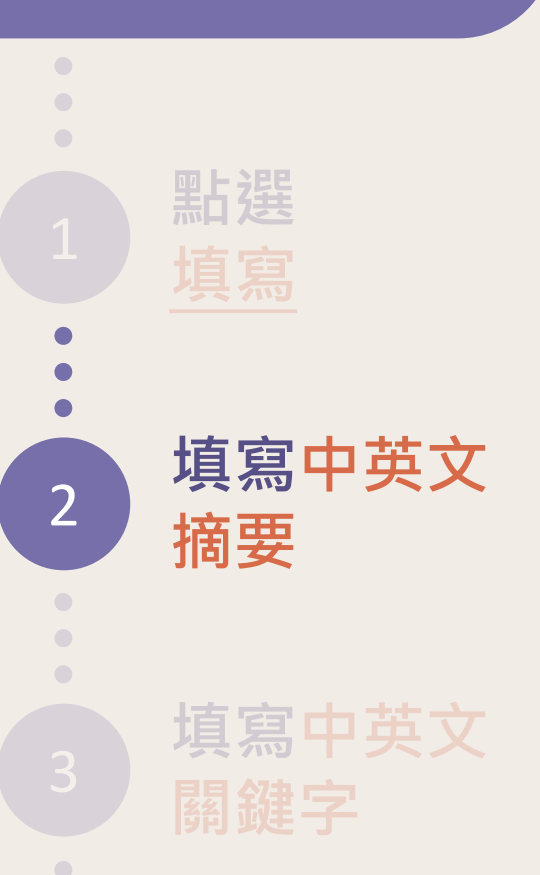

申請學校 計畫編號 計畫名稱

學門(專案)

申請年度

系所

\*中文摘要(限500字)

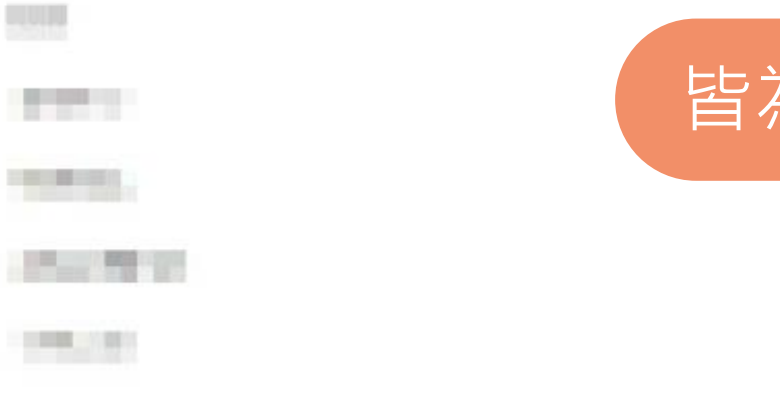

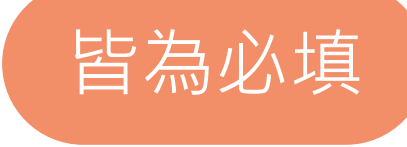

\*英文摘要(限500字)

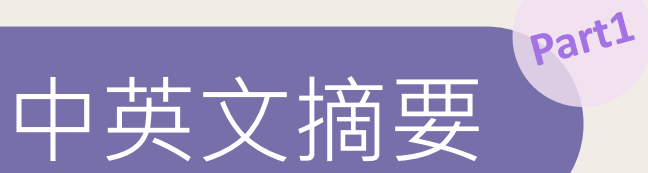

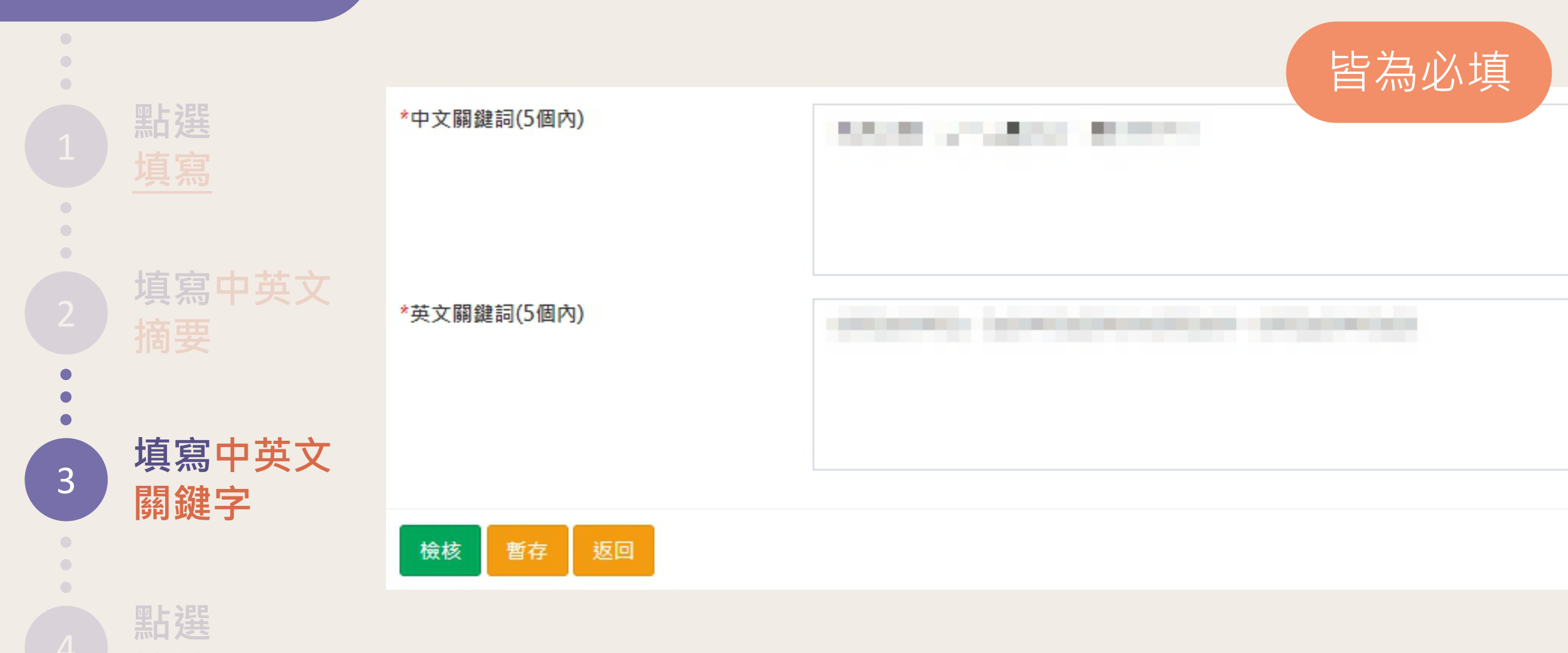

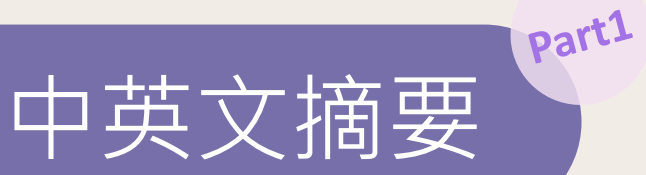

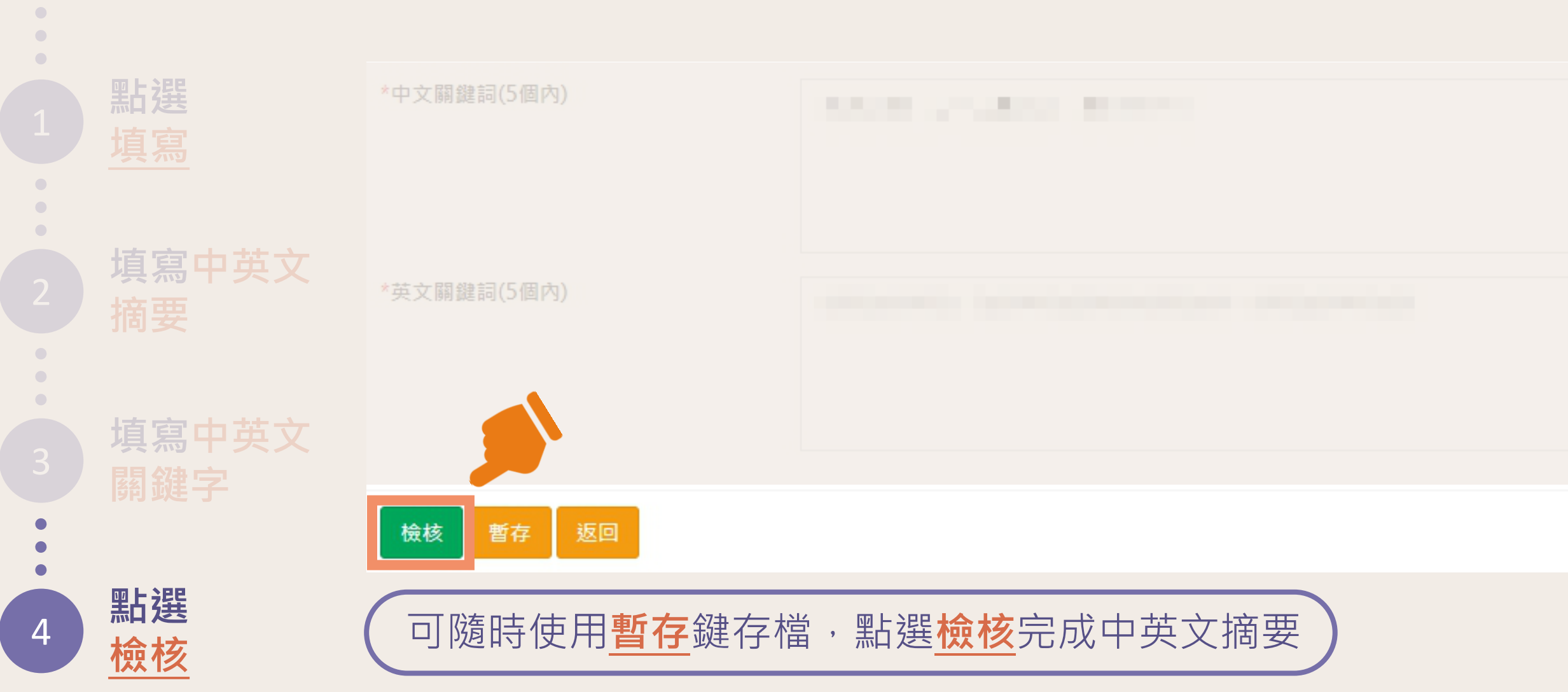

Part1 中英文摘要

點選 填寫中英文 填寫中英文 

4

#### 計畫成果填寫 100 計畫編號 1000 申請學校 計畫主持人 可自行於系統第一階段 申請時職稱 成果填寫期間進行修改 計畫名稱 成果填寫期限 第一階段2021/07/19~2021/07/30 第二階段2021/08/02 ~ 2021/09/17 執行案件 計畫執行狀態 是否完成:是 ➡基本資料表(必填) 已完成 點選 檢核後顯示已完成 檢核 是否完成:是 ➡中英文摘要(必填) 已完成

# 計畫成果填寫

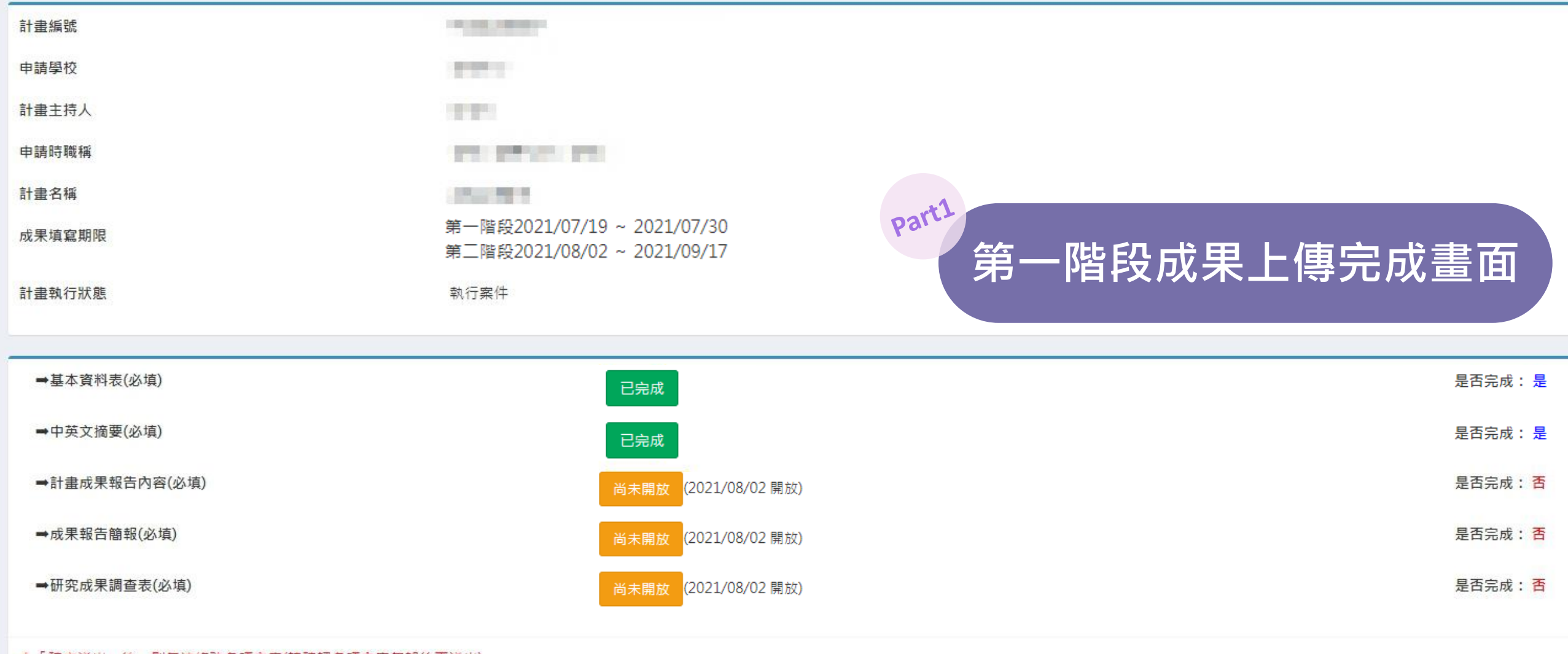

#### \*「確定送出」後,則無法修改各項內容(請確認各項內容無誤後再送出)

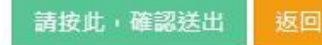

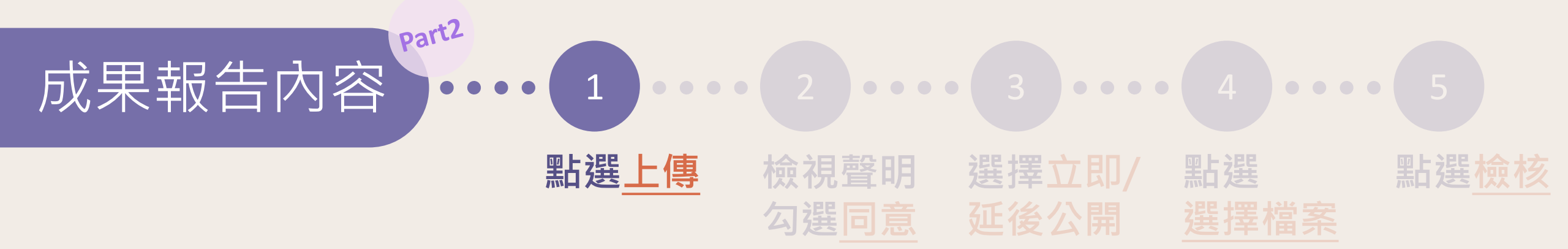

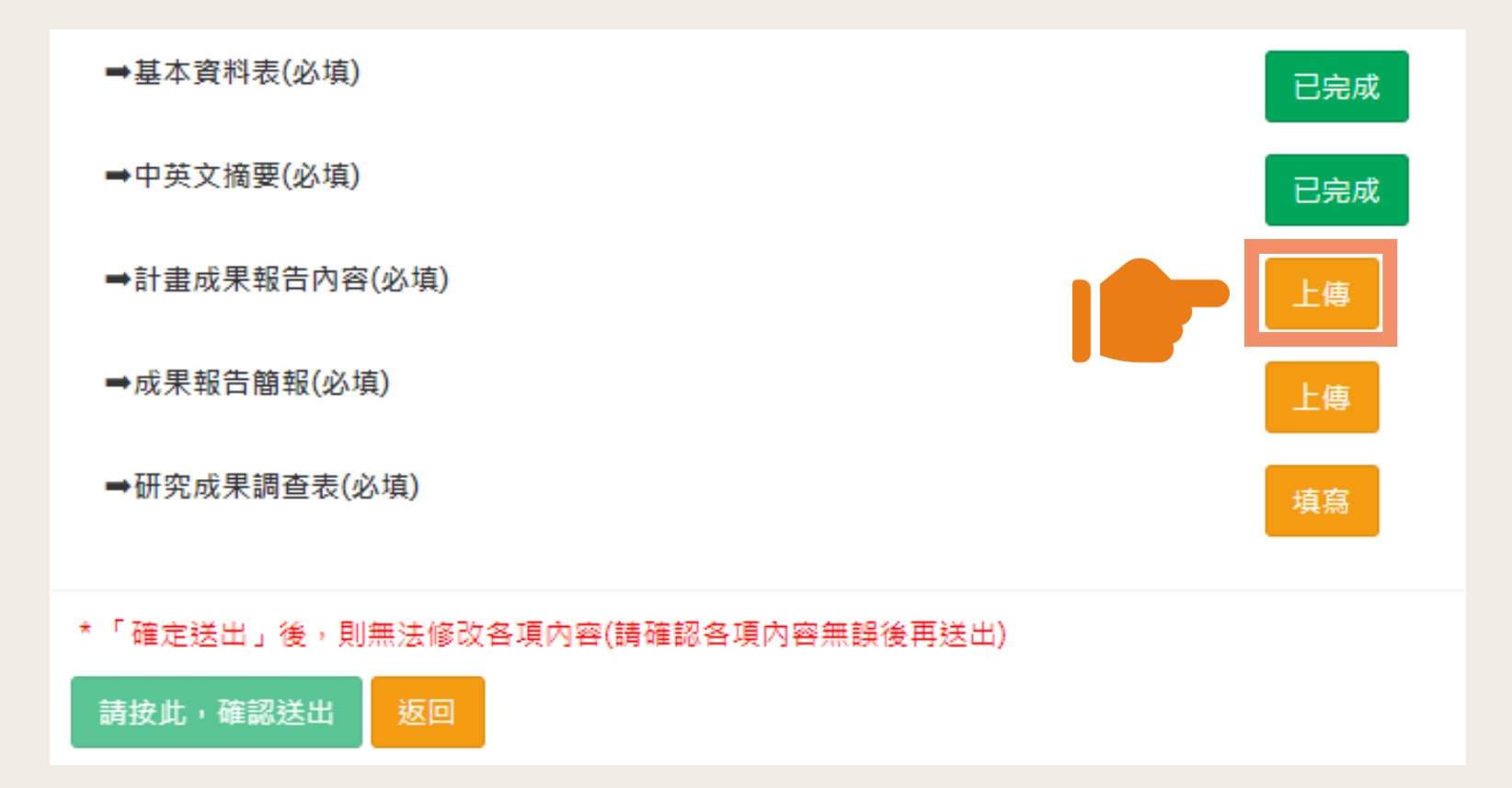

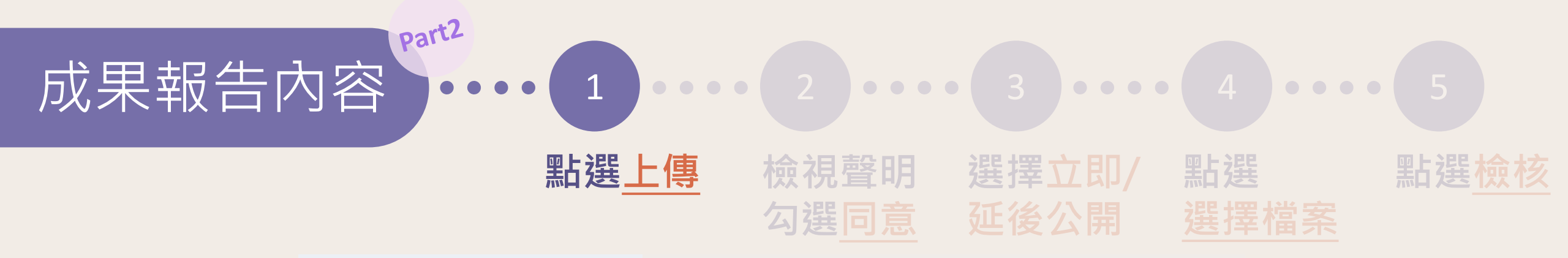

# 計畫成果報告內容

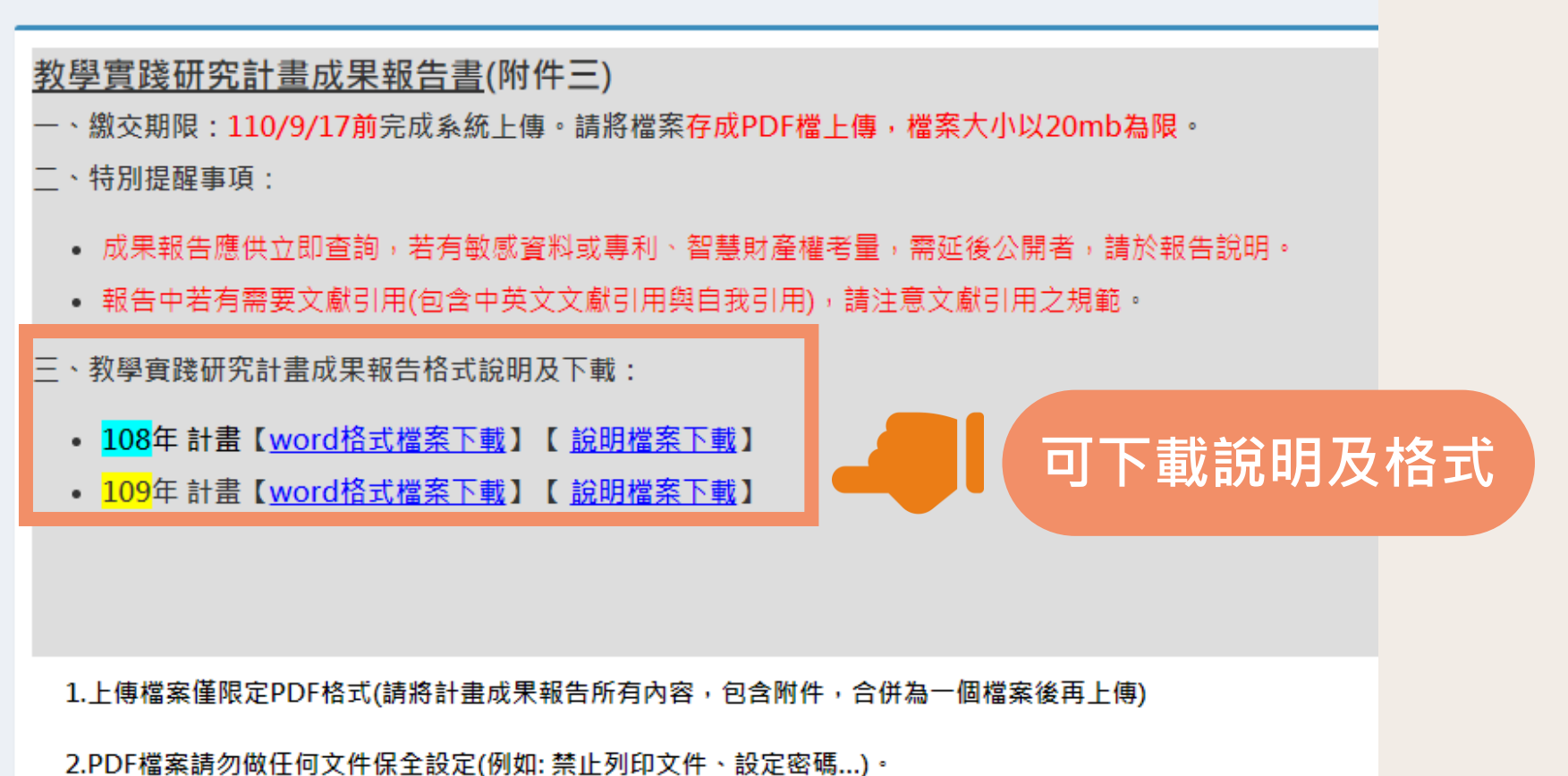

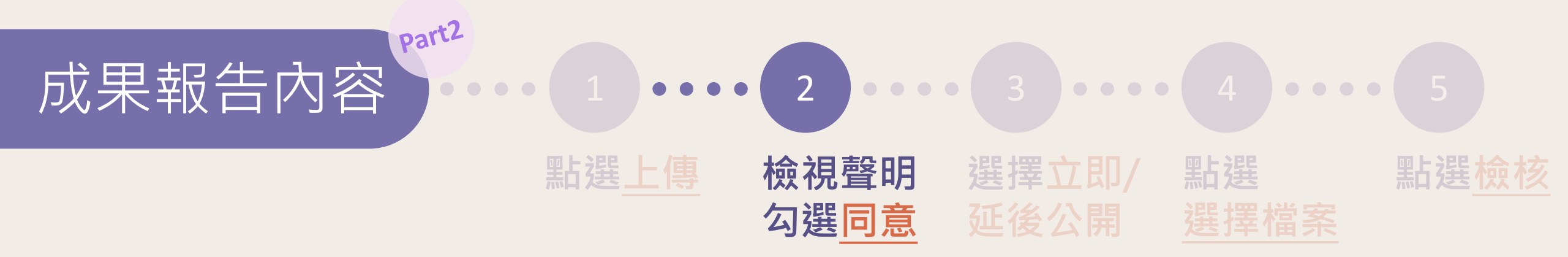

1.上傅檔案僅限定PDF格式(請將計畫成果報告所有內容,包含附件,合併為一個檔案後再上傳)

2.PDF檔案請勿做任何文件保全設定(例如:禁止列印文件、設定密碼...)。

3.文件送出前,請確認文件檔案內容清晰,無亂碼,以獲得最佳閱覽。

4.成果報告應供立即查詢,若有敏感資料或專利、智慧財產權考量,需延後公開者,請於下方勾選;報告中若有需要文獻引用(包含中英文文獻引用與自我引用),請注意文獻引用之規範。

<mark>\*是否同意上述聲明?</mark> (請先點選"同意",始能上傳檔案)

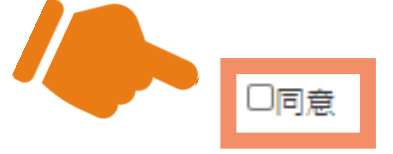

請檢視聲明,並確認

資料正確後勾選同意

\*成果報告可否立即公開? 〇可立即公開 〇需延後公開

\*計畫成果報告內容PDF檔:

僅限上傳PDF檔案,檔案最大20MB

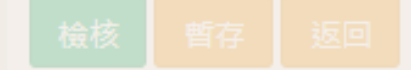

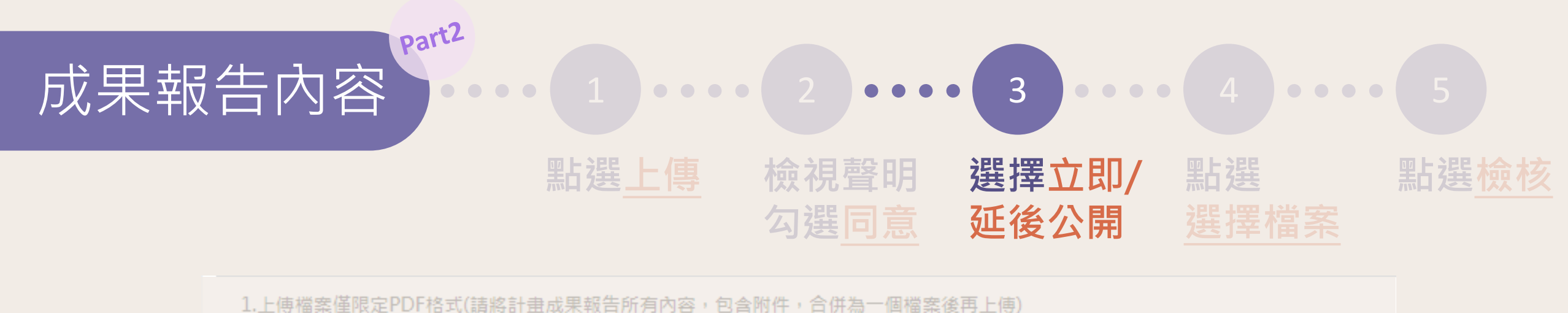

▼同意

2.PDF檔案請勿做任何文件保全設定(例如:禁止列印文件、設定密碼...)。

3.文件送出前, 請確認文件檔案內容清晰, 無亂碼, 以獲得最佳閱覽。

4.成果報告應供立即查詢,若有敏感資料或專利、智慧財產權考量,需延後公開者,請於下方勾選;報告中若有需要文獻引用(包含中英文文獻引用與自我引用),請注意文獻引用之規範。

\*是否同意上述聲明? (請先點選"同意",始能上傳檔案)

\*成果報告可否立即公開? 〇可立即公開〇需延後公開

\*計畫成果報告內容PDF檔:

僅限上傳PDF檔案,檔案最大20MB

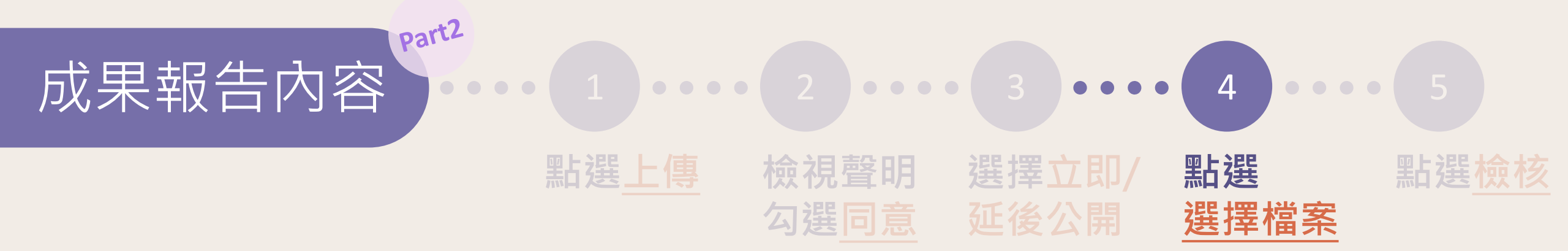

1.上傅檔案僅限定PDF格式(請將計畫成果報告所有內容,包含附件,合併為一個檔案後再上傳)

2.PDF檔案請勿做任何文件保全設定(例如:禁止列印文件、設定密碼...)。

3.文件送出前, 請確認文件檔案內容清晰, 無亂碼, 以獲得最佳閱覽。

4.成果報告應供立即查詢,若有敏感資料或專利、智慧財產權考量,需延後公開者,請於下方勾選;報告中若有需要文獻引用(包含中英文文獻引用與自我引用),請注意文獻引用之規範。

\*是否同意上述聲明?

✓同意

(請先點選"同意",始能上傳檔案)

\*成果報告可否立即公開? 💿 可立即公開 〇 需延後公開

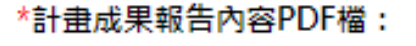

僅限上傳PDF檔案,檔案最大20MB

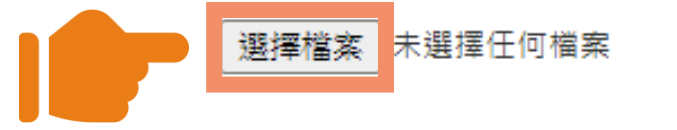

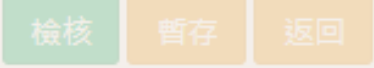

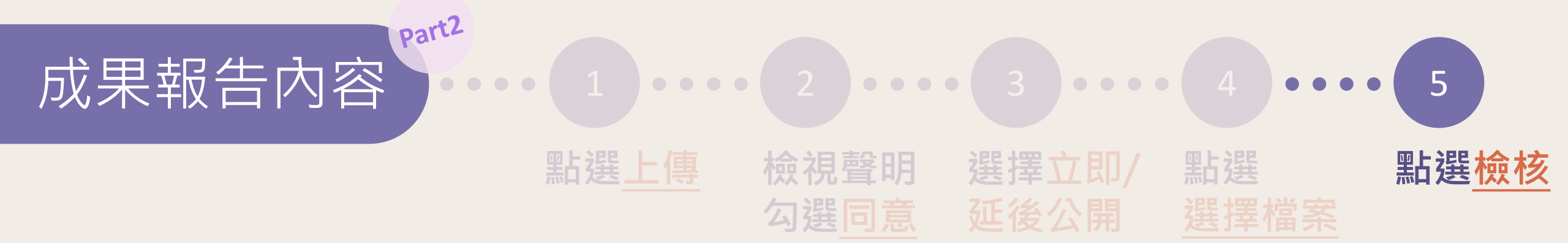

1.上傅檔案僅限定PDF格式(請將計畫成果報告所有內容,包含附件,合併為一個檔案後再上傳)

2.PDF檔案請勿做任何文件保全設定(例如:禁止列印文件、設定密碼...)。

3.文件送出前, 請確認文件檔案內容清晰, 無亂碼, 以獲得最佳閱覽。

4.成果報告應供立即查詢,若有敏感資料或專利、智慧財產權考量,需延後公開者,請於下方勾選;報告中若有需要文獻引用(包含中英文文獻引用與自我引用),請注意文獻引用之規範。

\*是否同意上述聲明? (請先點選"同意",始能上傳檔案) \*成果報告可否立即公開? 可立即公開 〇需延後公開

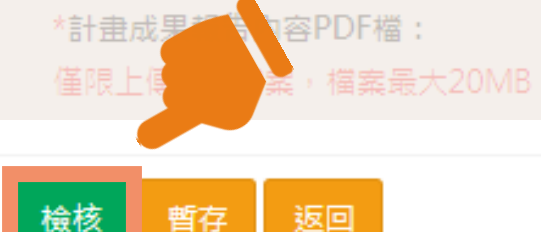

# 可隨時使用<u>暫存</u>鍵存檔, 點選<u>檢核</u>完成成果報告內容

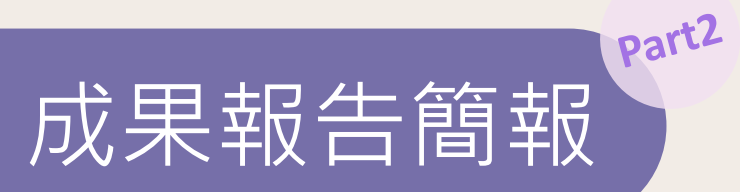

•

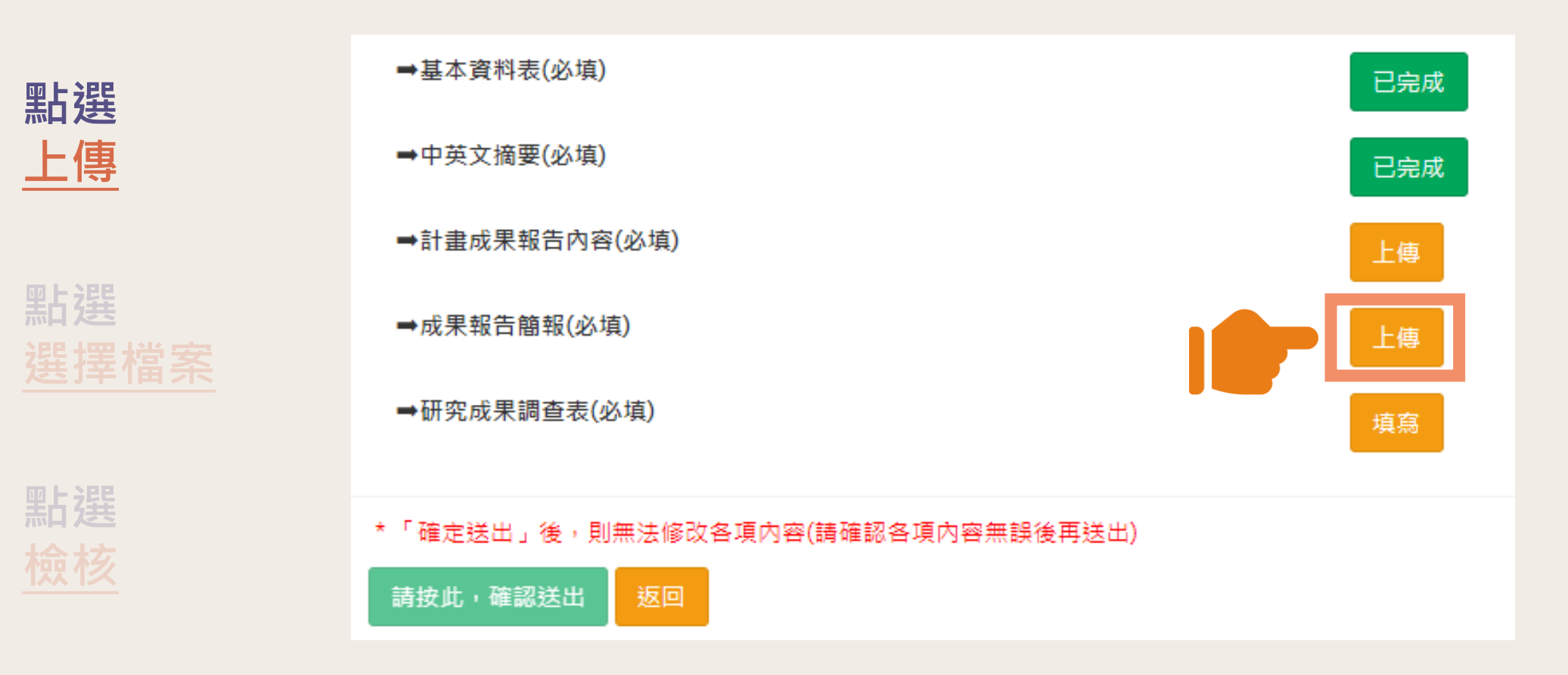

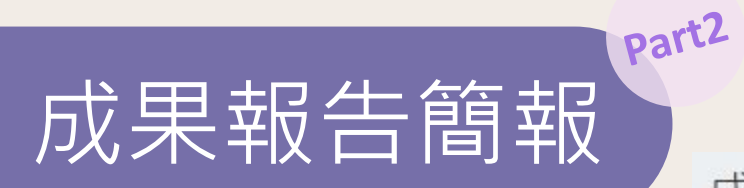

點選

選擇檔案

2

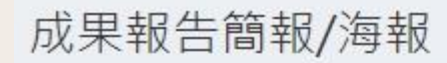

## 教學實踐研究計畫成果報告簡報檔

一、為利相關成果分享於教學實踐研究計畫線上社群與成果網站,請將成果報告內容摘錄整理成簡報。 二、繳交期限:110/9/17前完成系統上傳。

三、格式:請上傳簡報檔(PDF),檔案大小10mb為上限。該檔案日後將配合計畫成果平台公開。

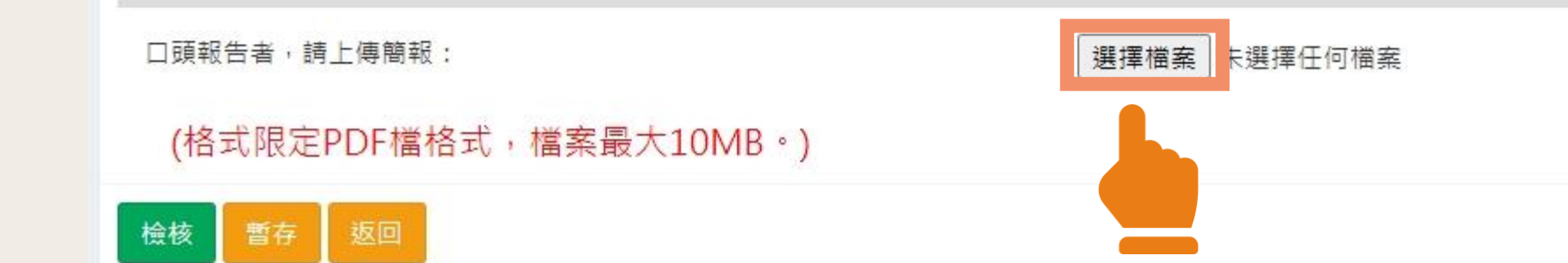

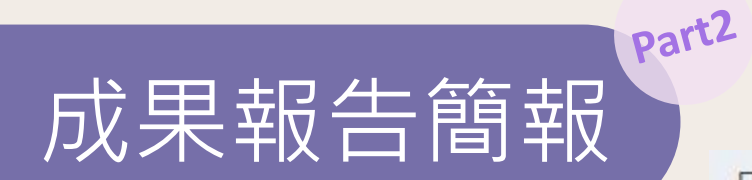

點選

檢核

3

# 成果報告簡報/海報

檢核

暫存

# 教學實踐研究計畫成果報告簡報檔

- 一、為利相關成果分享於教學實踐研究計畫線上社群與成果網站,請將成果報告內容摘錄整理成簡報。
- 二、繳交期限:110/9/17前完成系統上傳。
- 三、格式:請上傳簡報檔(PDF),檔案大小10mb為上限。該檔案日後將配合計畫成果平台公開。

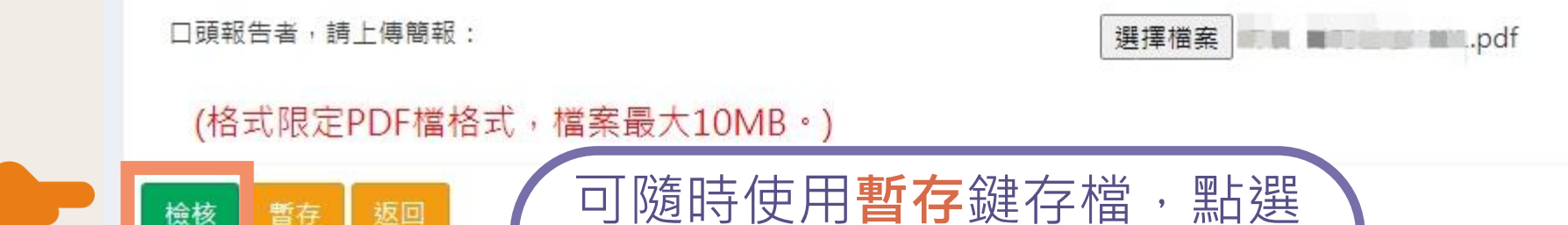

檢核完成成果報告簡報上傳

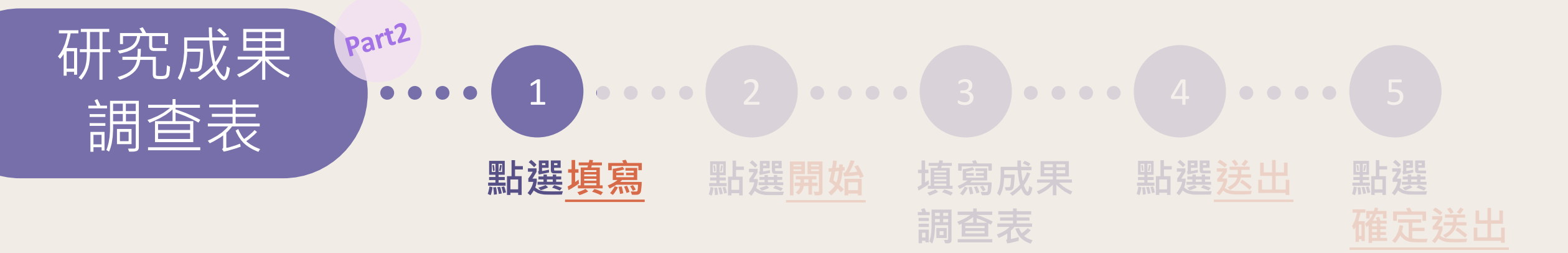

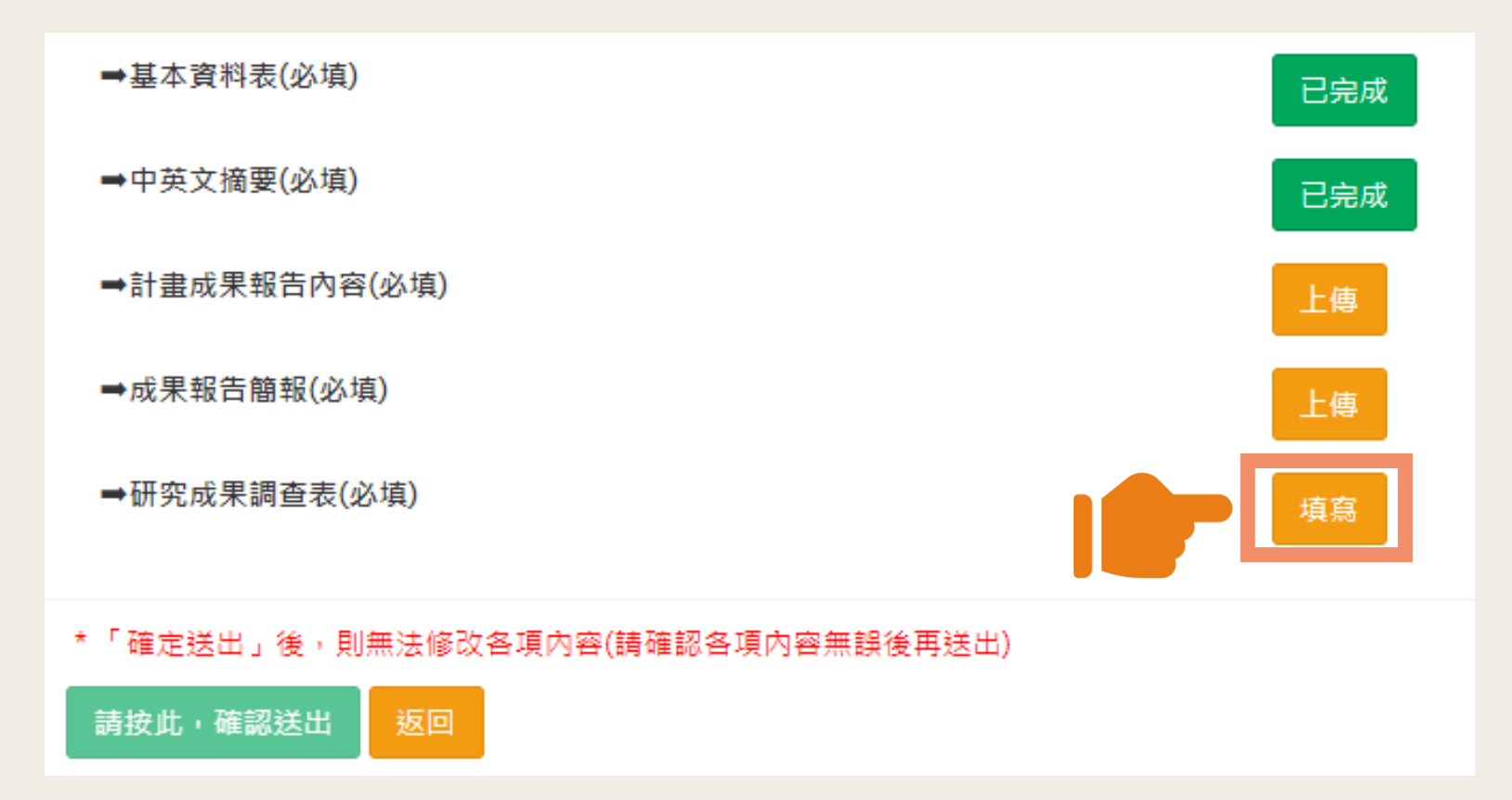

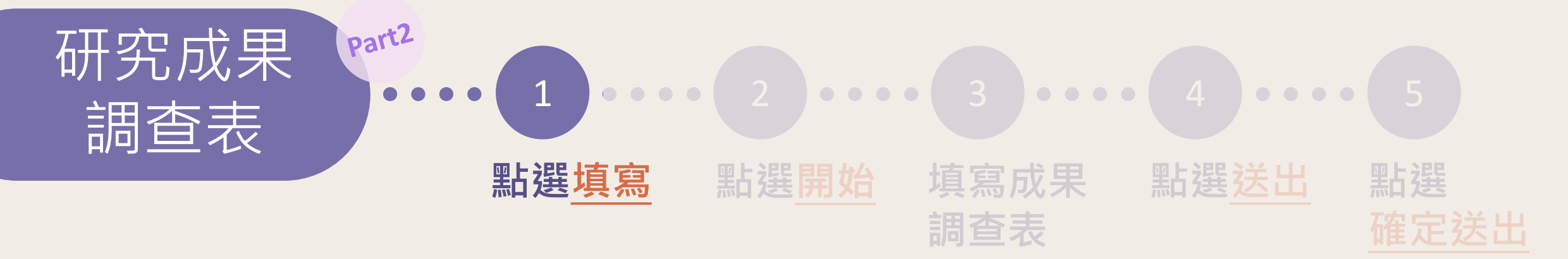

研究成果調查

#### <u>教學實踐研究計畫研究成果調查表</u>(附件四)

一、為因應教師於教學實踐研究之後續各項策略規劃,請填寫各類教學實務產出與研究成果。

二、繳交期限:110/9/17前完成系統上傳。

三、填寫方式:請點選「開始」按鍵填寫,填寫完畢後點選「送出」可預覽填寫內容及修改資料,確認無誤請點選「確定送出」即可提交問卷。 (資料確定送出後無法修改) ※※※ 本表<mark>無暫存</mark>功能,<u>離開頁面後資料無法保留</u>,<mark>建議先閱讀各該年度題目,再進行填答。【成果調查表格式下載】</mark>

可閱讀說明及下載格式

本表無暫存功能,離開 頁面後資料無法保留, 建議事先閱讀題目

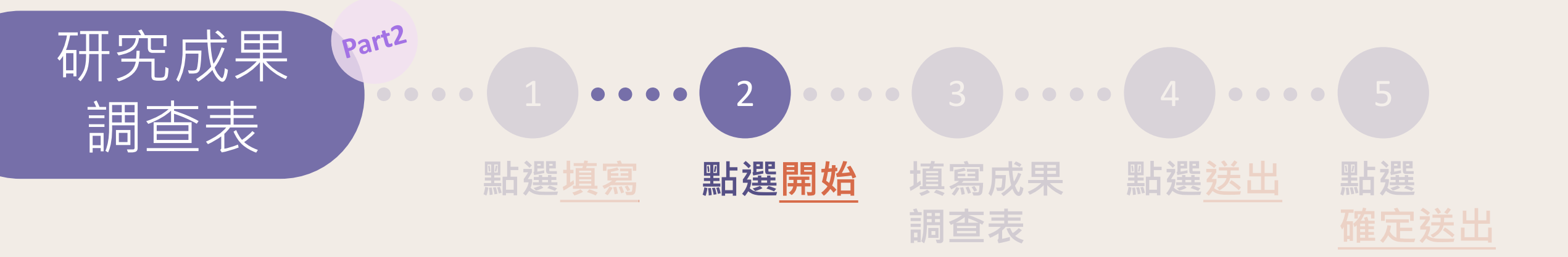

# 【附件四】教育部109學年度教學實踐研究計畫--研究成果調查表

說明:本項成果調查表為調查計畫衍生之多元成果,主要提供專案辦公室對老師們之成果進行深入了解,以規劃更 符合需求之教師支持策略。因教師進行課程多元,並非每項目皆有成果,所填寫成果並不影響計畫申請結果,但仍 務請老師們詳實填寫,非常感謝您的協助。

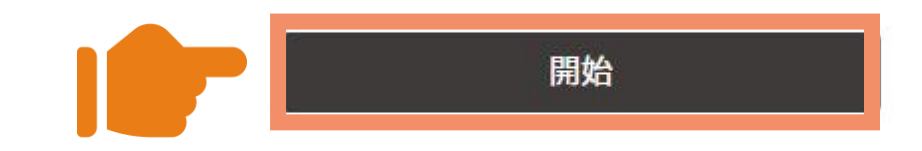

本問卷之個人資料之蒐集、處理及利用,係作為本計畫相關事項之用,由本單位依相關法令規定妥善保存保密。請確切由本人填寫,如偽造身份資料,一經查獲自負法律責任。本同意書說明當您按下「送出問卷」,即表示您已閱讀、瞭解,並同意接受本同意書之所有內容及其後修改變更規定。

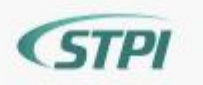

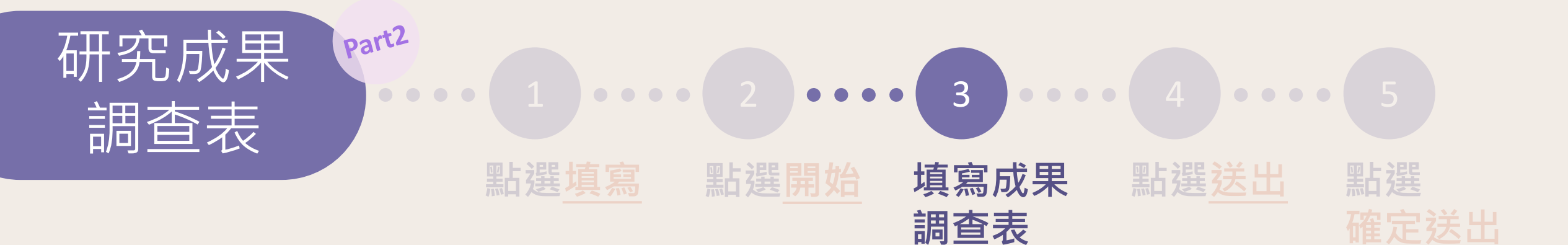

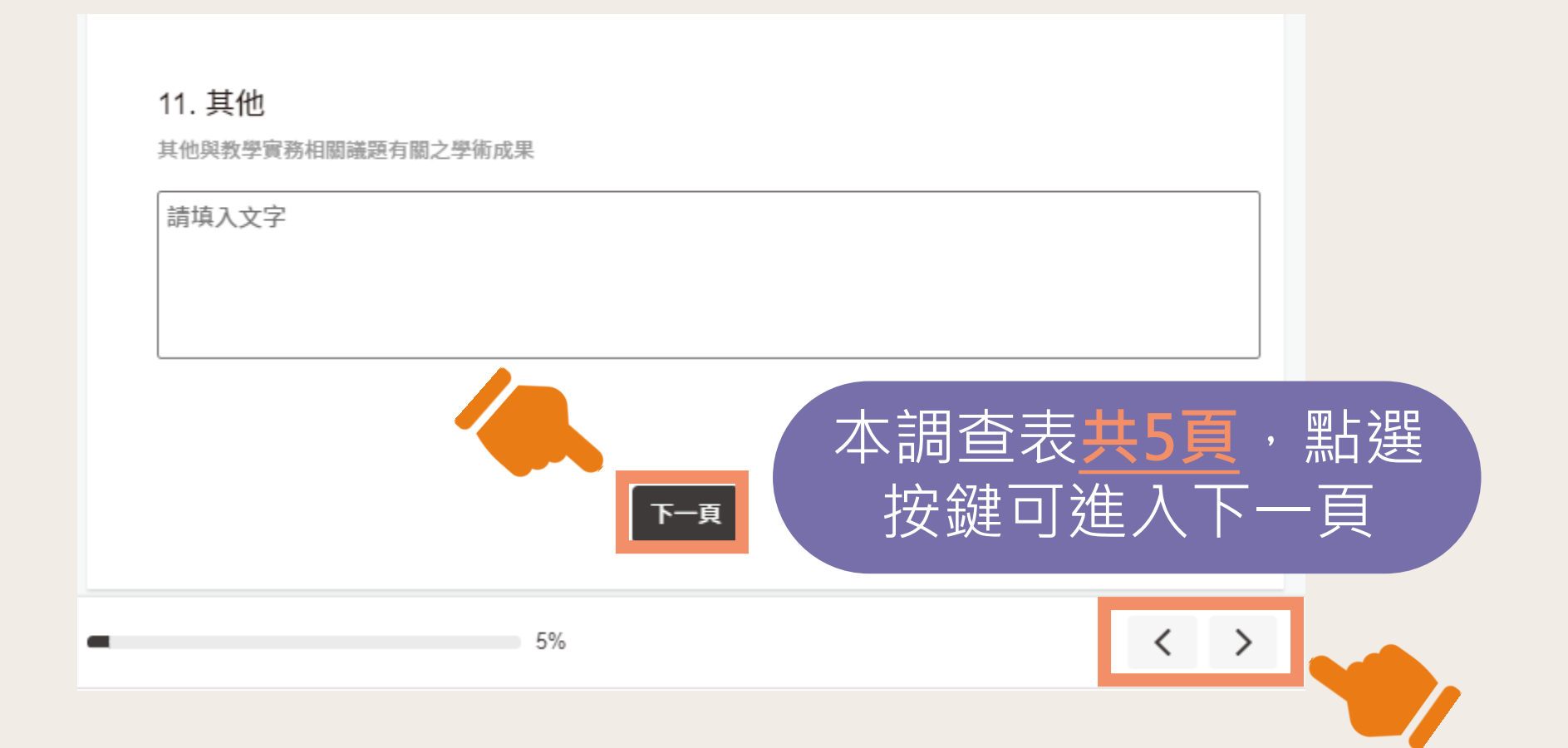

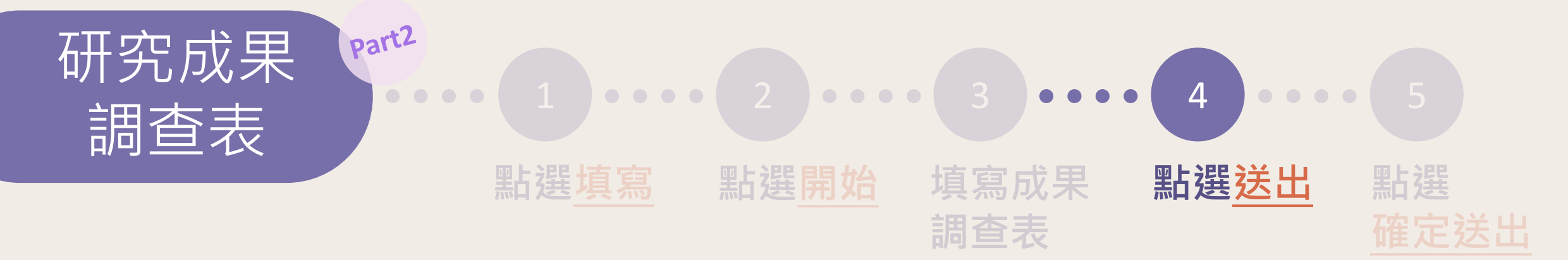

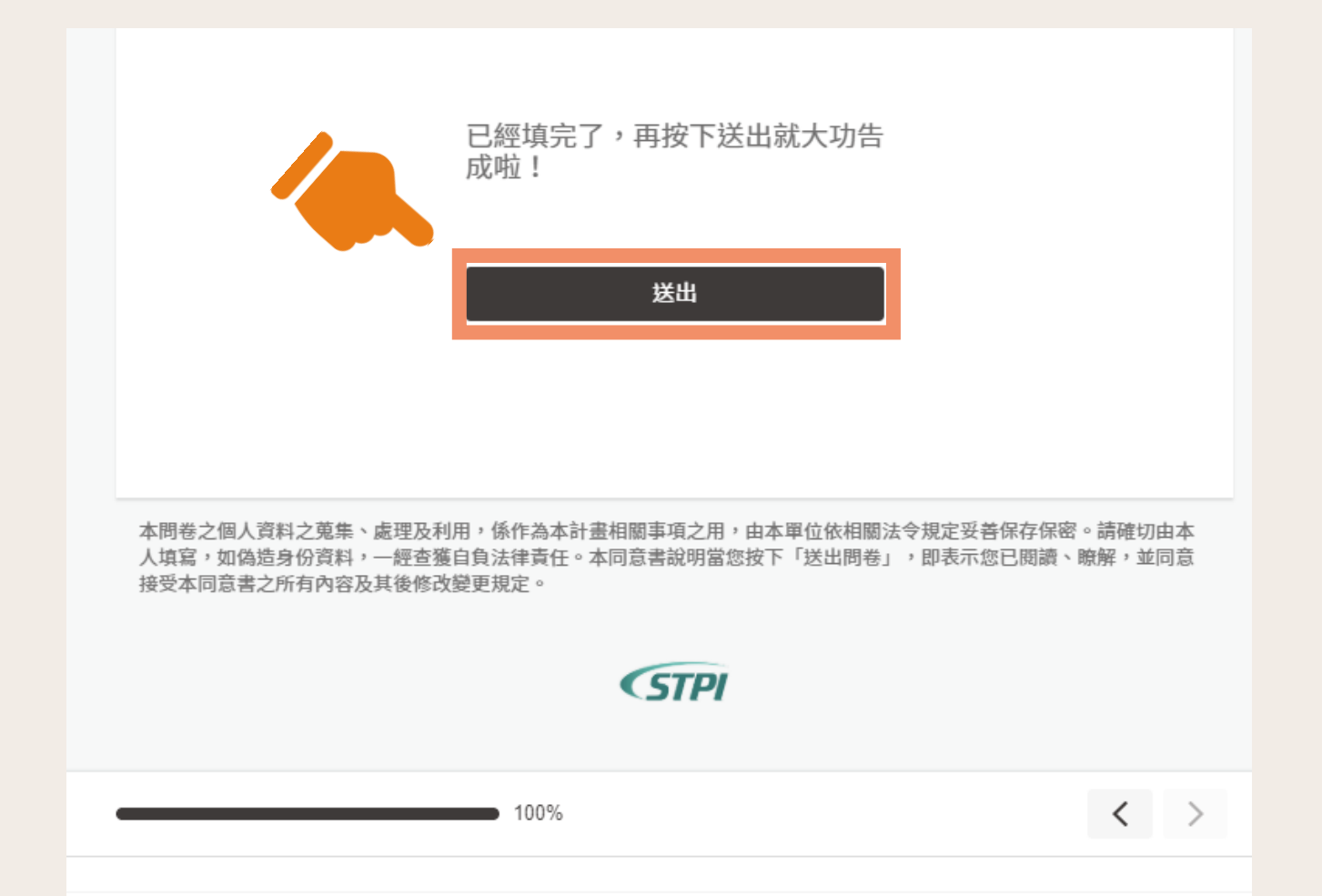

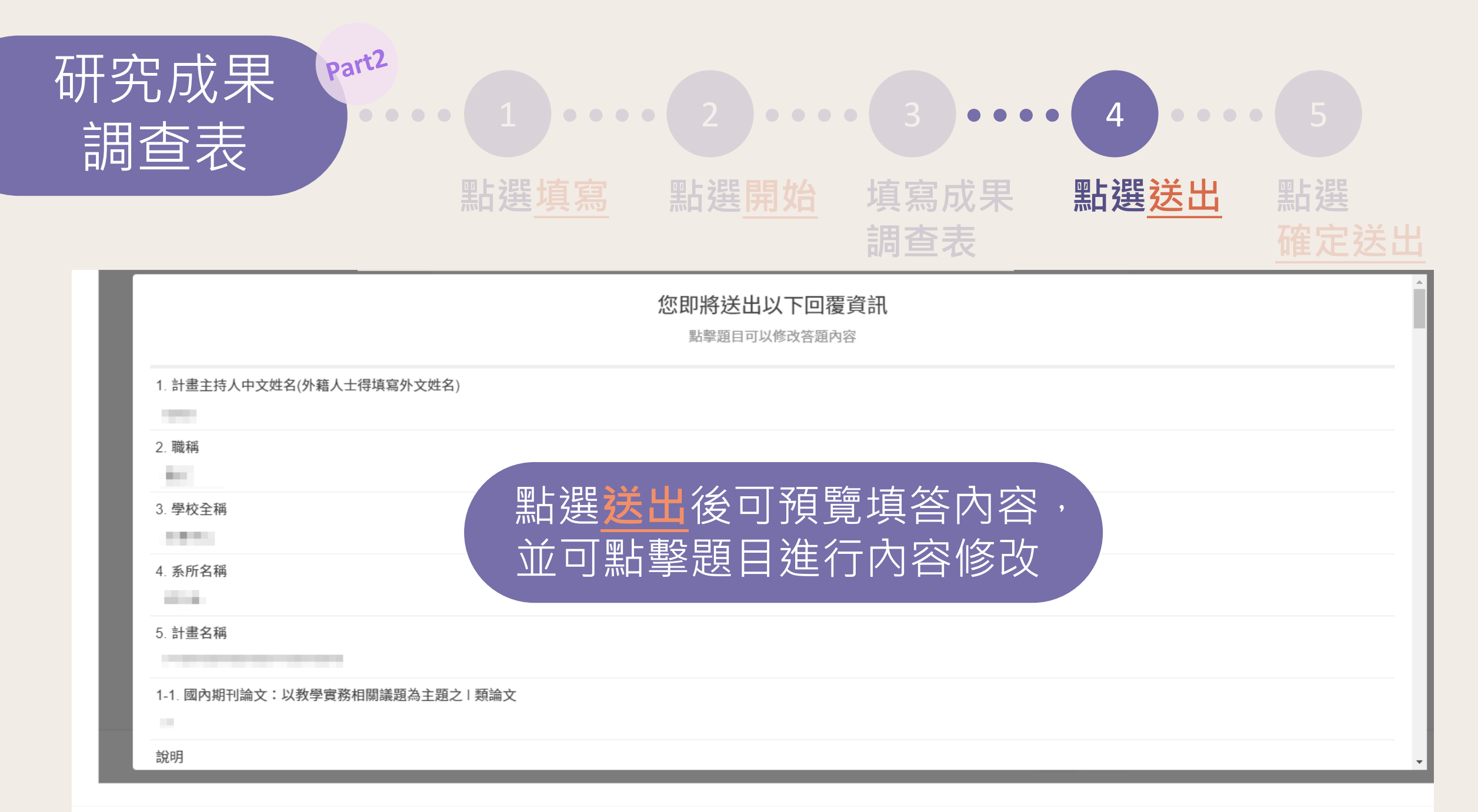

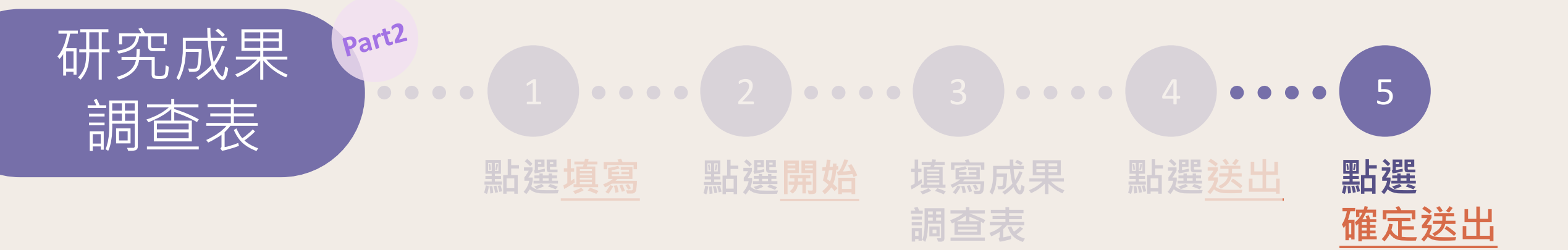

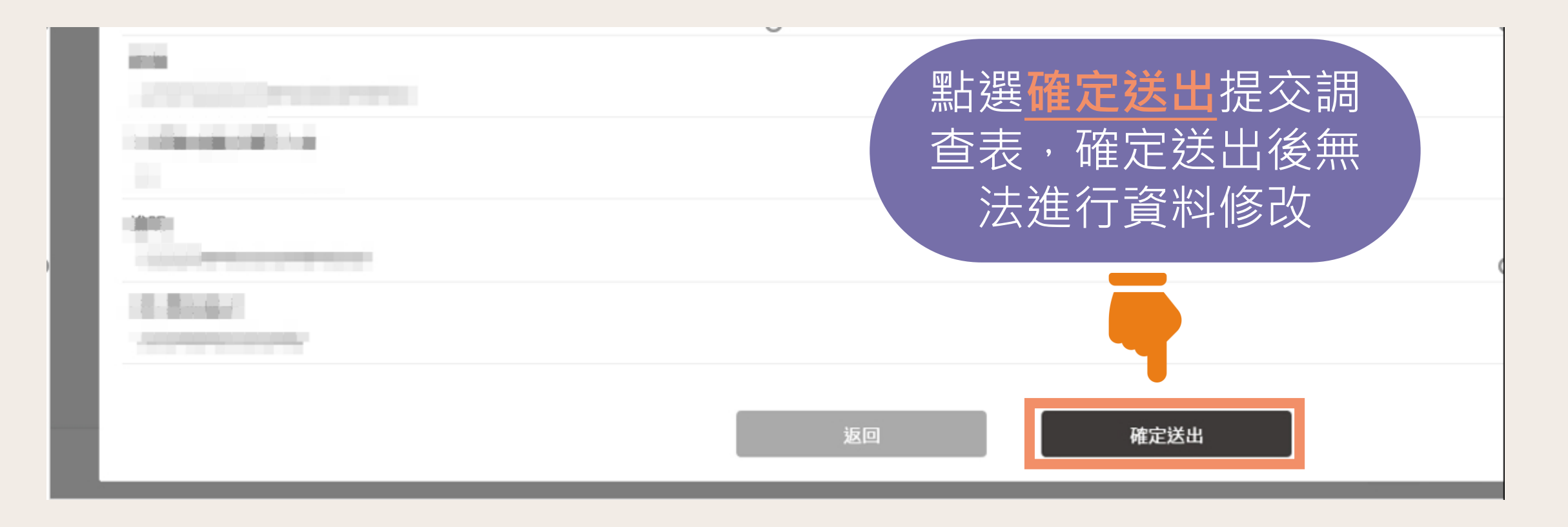

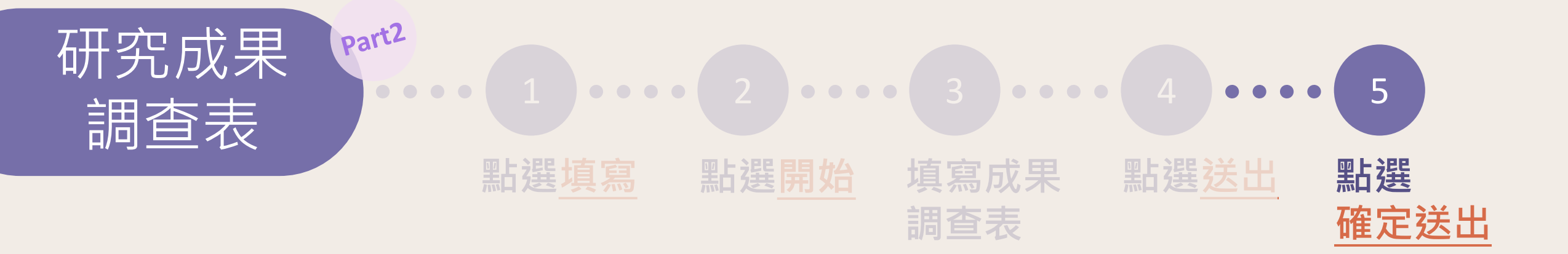

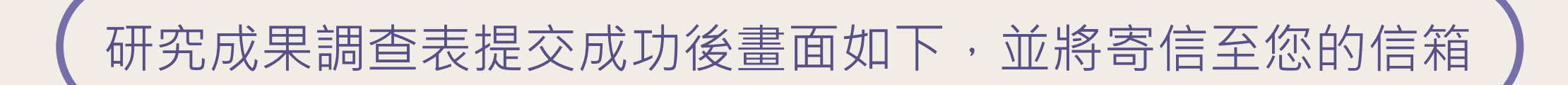

問卷填寫完畢,感謝您耐心填寫

# 如研究成果調查表狀態無法自動更新為「已完成」,敬請 來信告知,我們將優先為您處理,造成不便敬請見諒。

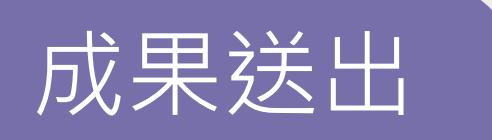

-----

# 第一階段及第二階段成果填寫完成畫面如下 ▼

| 計畫成果填寫 |                                                            |  |  |  |
|--------|------------------------------------------------------------|--|--|--|
| 計畫編號   |                                                            |  |  |  |
| 申請學校   |                                                            |  |  |  |
| 計畫主持人  |                                                            |  |  |  |
| 申請時職稱  |                                                            |  |  |  |
| 計畫名稱   |                                                            |  |  |  |
| 成果填寫期限 | 第一階段2020/07/22 ~ 2020/08/02<br>第二階段2020/08/03 ~ 2020/09/20 |  |  |  |
| 計畫執行狀態 | 執行案件                                                       |  |  |  |
|        |                                                            |  |  |  |

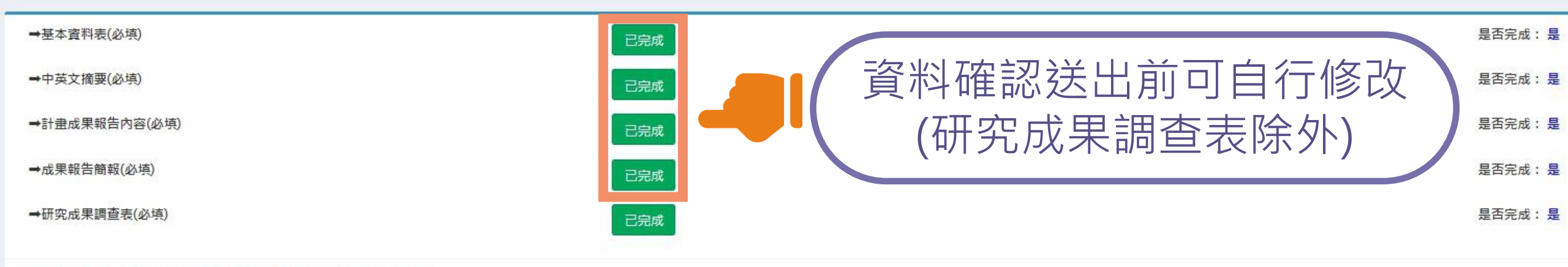

#### \*「確定送出」後,則無法修改各項內容(講確認各項內容無誤後再送出)

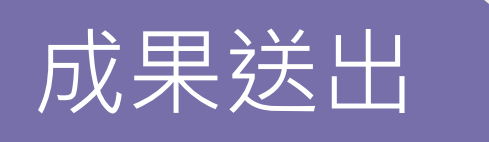

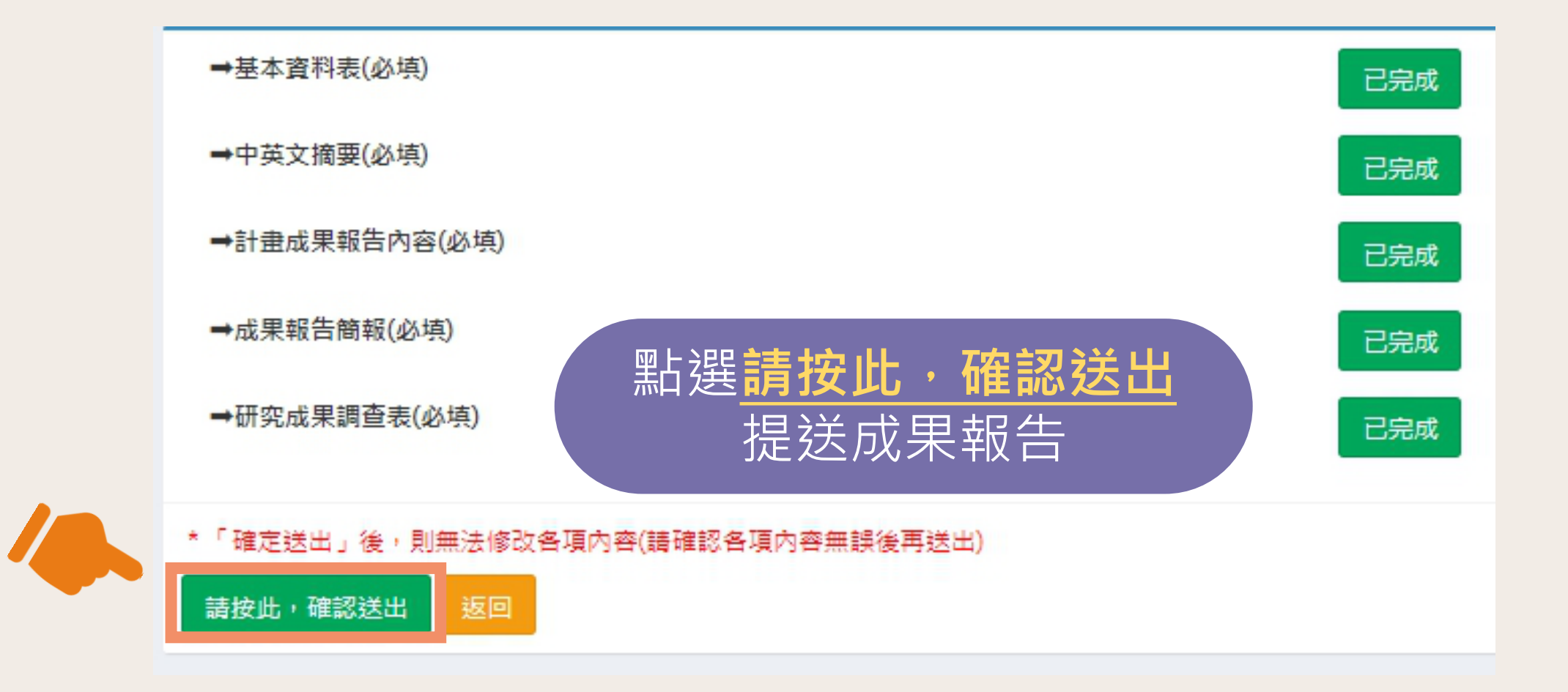

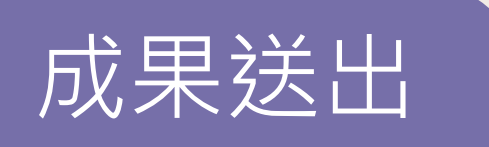

確認送出後畫面如下 ▼

# 計畫成果填寫

| 計畫編號   |                                                            |
|--------|------------------------------------------------------------|
| 申請學校   |                                                            |
| 計畫主持人  |                                                            |
| 申請時職稱  |                                                            |
| 計畫名稱   |                                                            |
| 成果填寫期限 | 第一階段2020/07/22 ~ 2020/08/02<br>第二階段2020/08/03 ~ 2020/09/20 |
| 計畫執行狀態 | 執行案件                                                       |

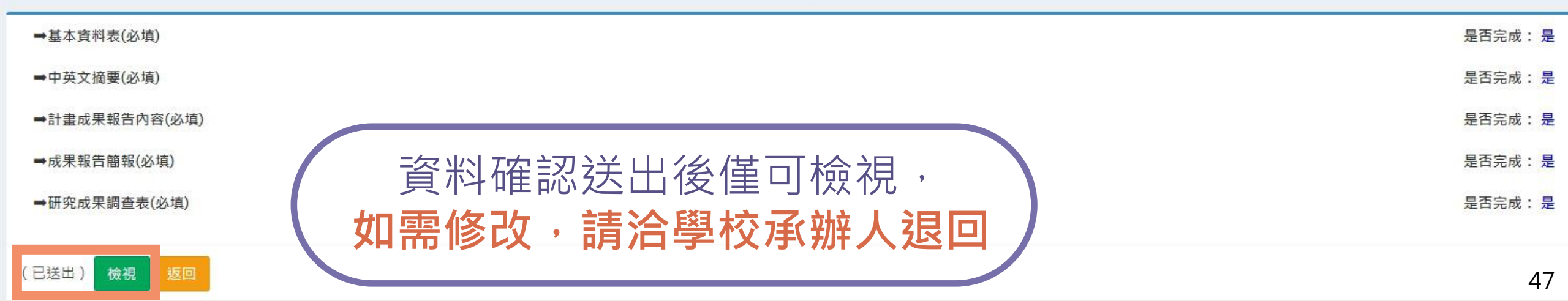

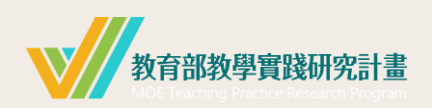

| 基本介紹   |   |        | 成果上傳   |    | 其他   |    |
|--------|---|--------|--------|----|------|----|
| 注意事項   | 2 | 第一     | 基本資料表  | 12 | 學校退件 | 49 |
| 系統登入   | 3 | 階<br>段 | 中英文摘要  | 22 | 忘記密碼 | 50 |
| 系統首頁   | 4 | 第      | 成果報告內容 | 28 |      |    |
| 成果管理介紹 | 5 | 二階     | 成果報告簡報 | 34 |      |    |
|        |   | 段      | 成果調查表  | 37 |      |    |
|        |   |        | 成果送出   | 45 |      |    |

目錄

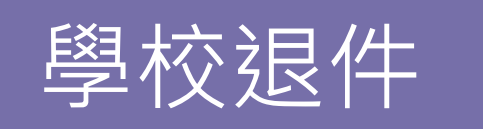

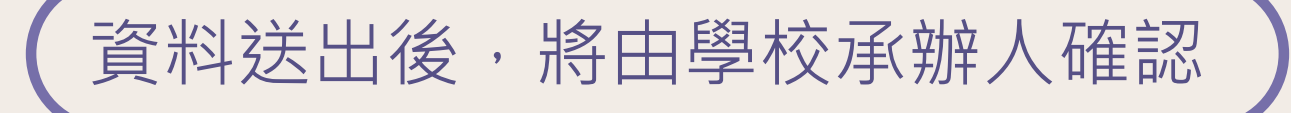

# 學校退件通知-【教學實踐研究計畫】成果退件 > Inbox >

moetpr@narlabs.org.tw

\*\*\*本信件為系統發信,請勿直接回信,請與學校承辦人聯繫(學校承辦人聯絡資訊詳見登入後首頁/學校聯絡人資訊\*\*\*

師,您好:

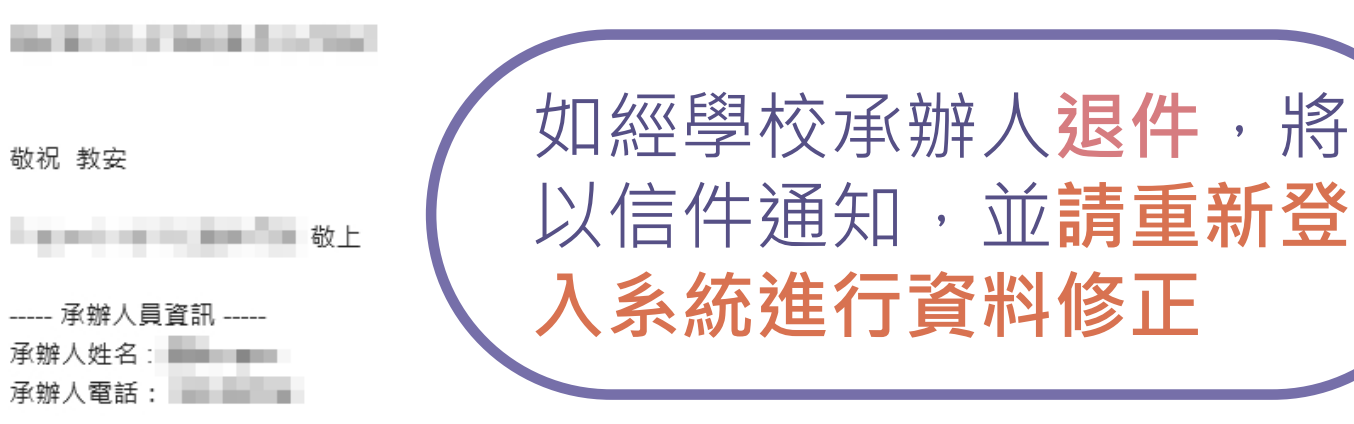

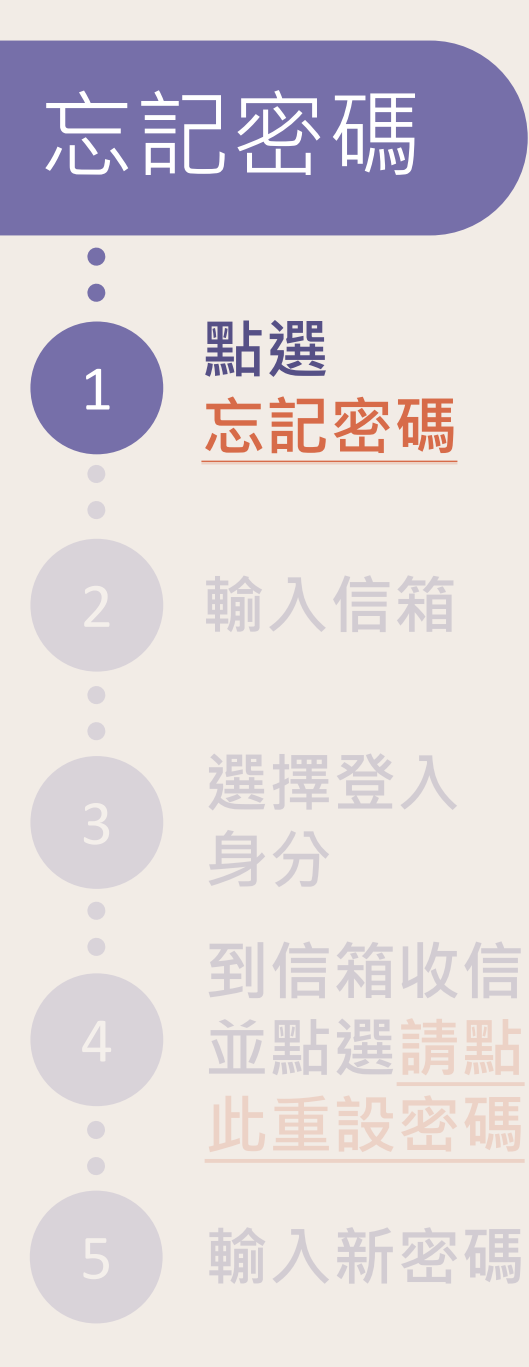

# 操作手冊下載

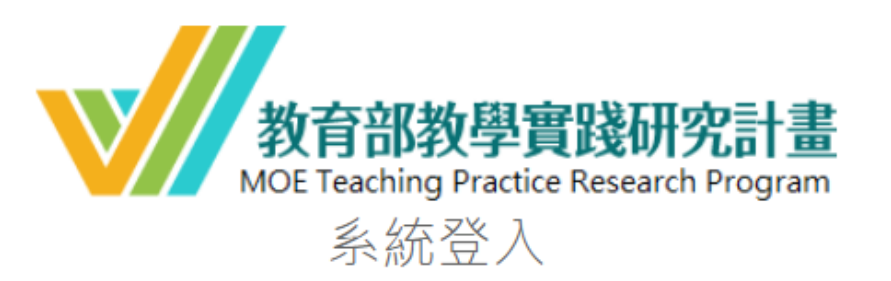

# 請使用chrome或IE9以上版本之瀏覽器登入

| 帳號   | 請輸入帳號      |        |
|------|------------|--------|
| 密碼   | 請輸入密碼      | 忘記密碼?  |
|      | □顯示密碼      |        |
| 登入身分 | ●教師 ○學校承辦人 |        |
| 註冊   | 登入任職       | 學校變更申請 |

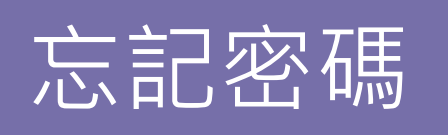

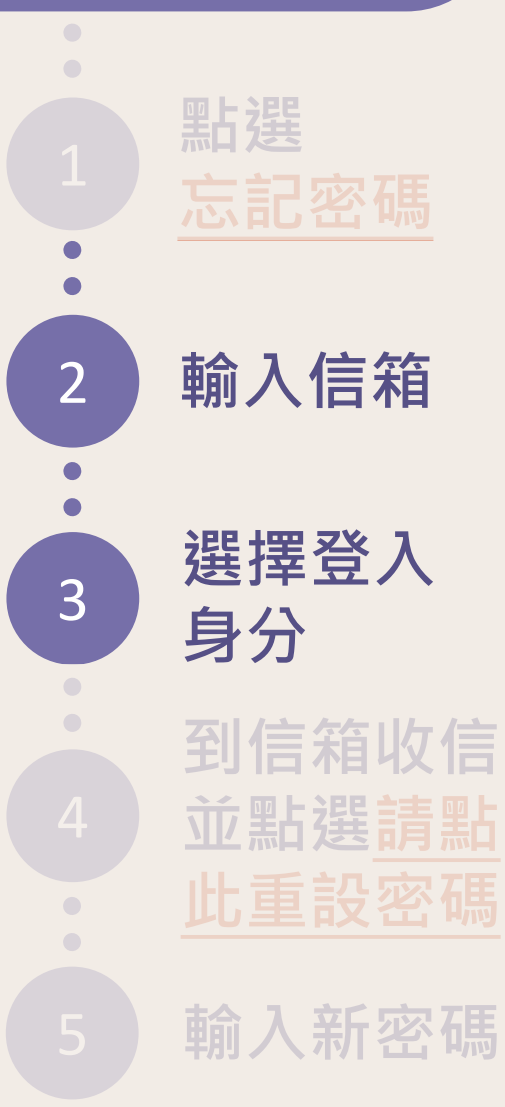

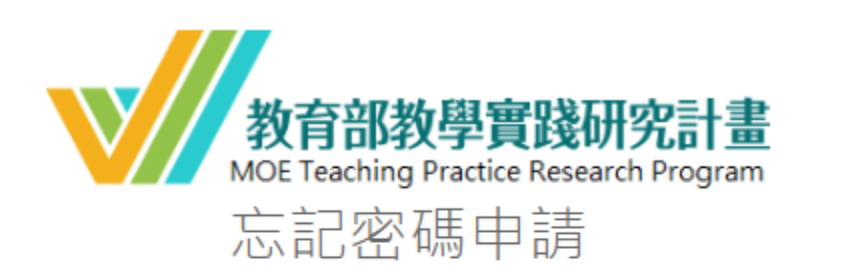

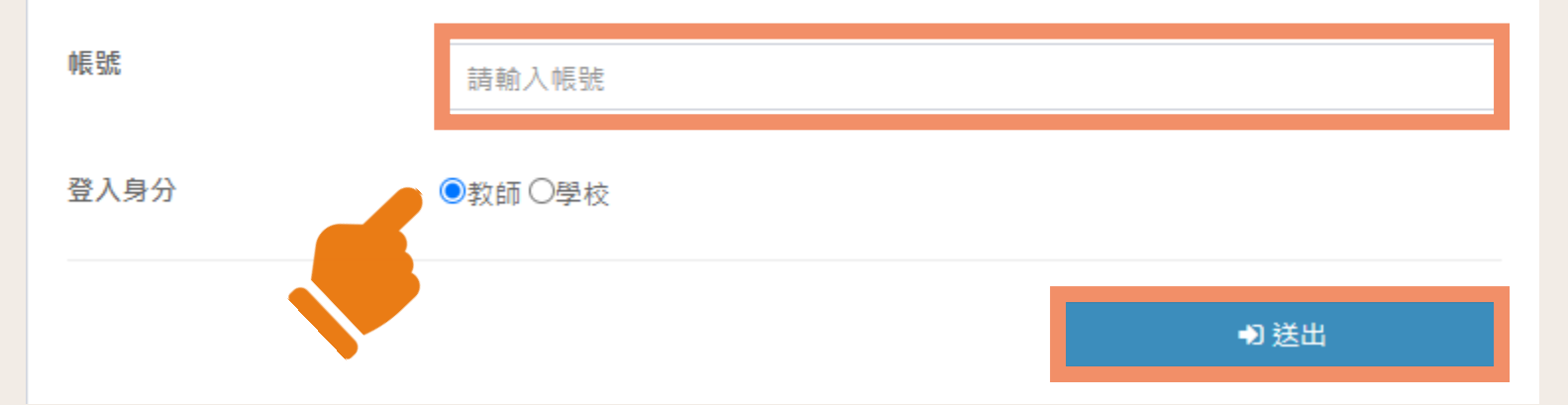

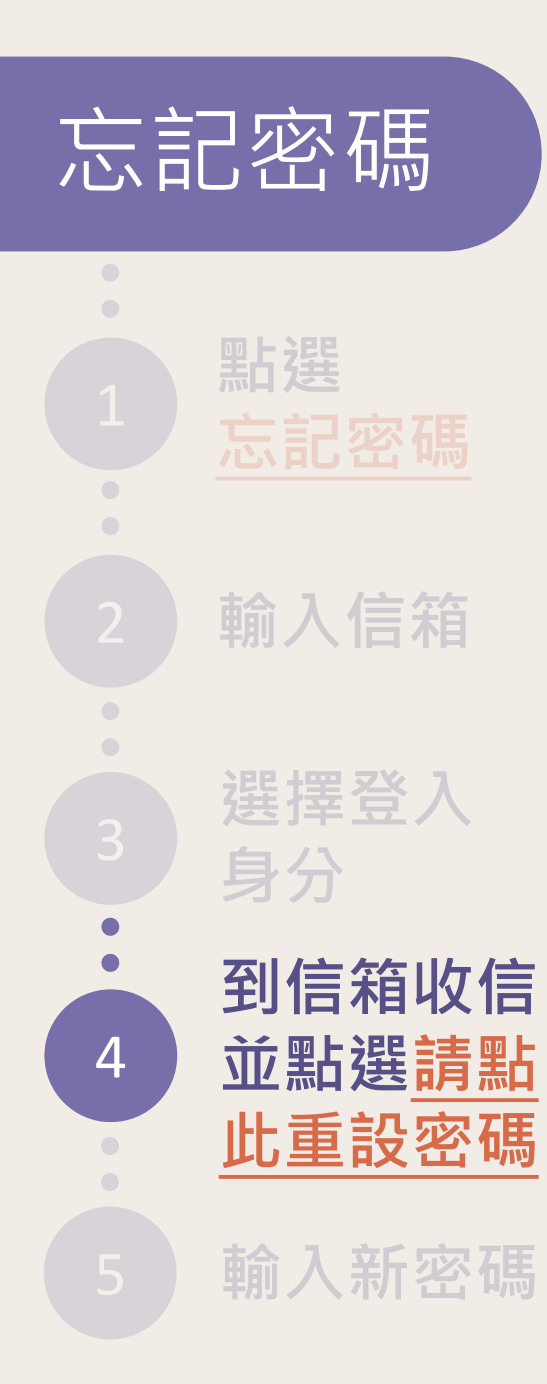

tpr.moe.edu.tw 顯示 忘記密碼申請成功,請至信箱收取密碼變更信件

確定

# 2020/2/27 (週四) 上午 11:30 moetpr@stpi.narl.org.tw 【教育部教學實踐研究計畫】系統密碼重設通知

收件者

先生/小姐 鈞鑒: <u>請點此重設密碼</u> 謝謝您。 謹祝 教安

教育部教學實踐研究計畫專案辦公室 敬上 E-mail:<u>moetpr@stpi.narl.org.tw</u> TEL:(02)3707-3477 FAX:(02)3707-3540

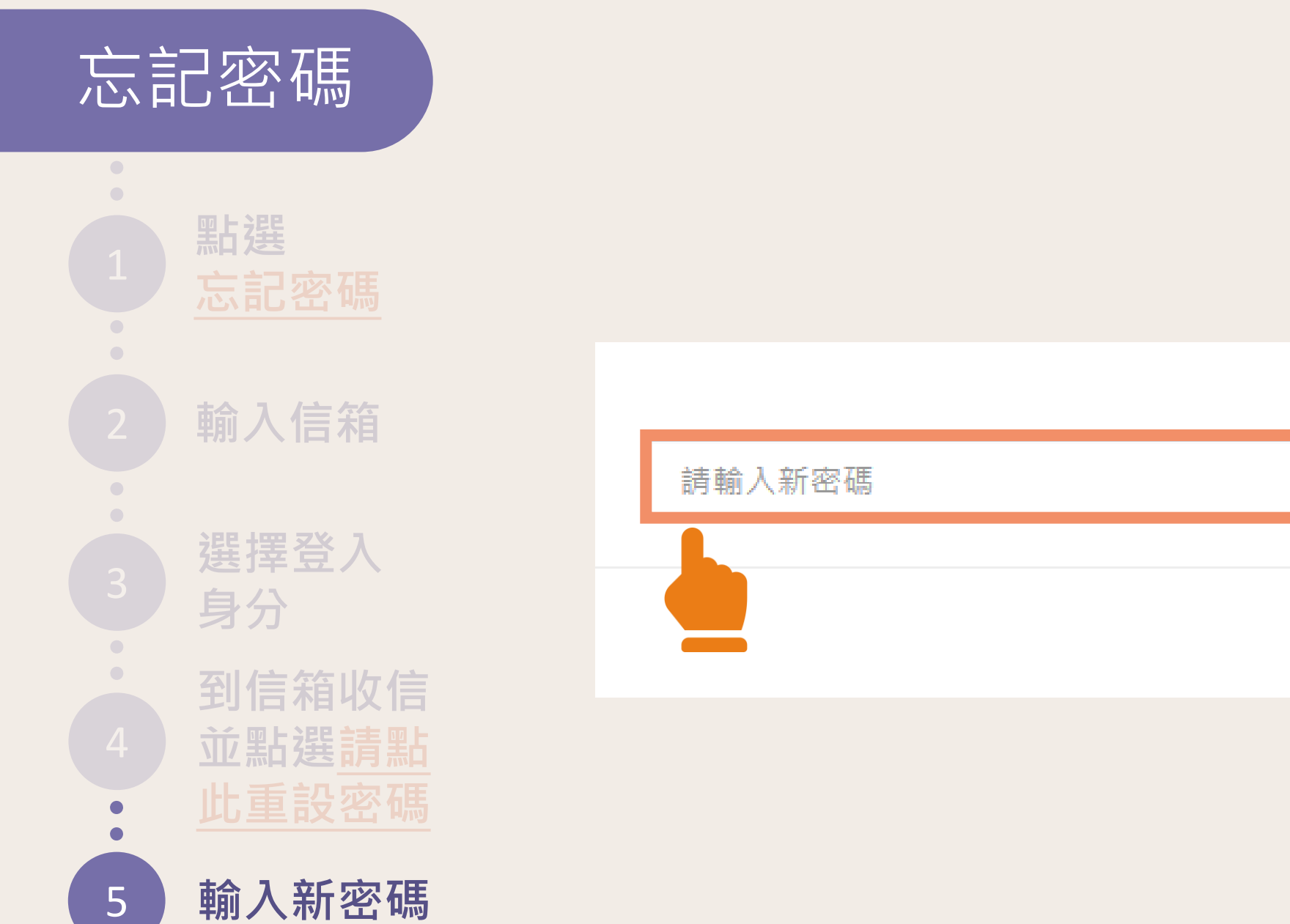

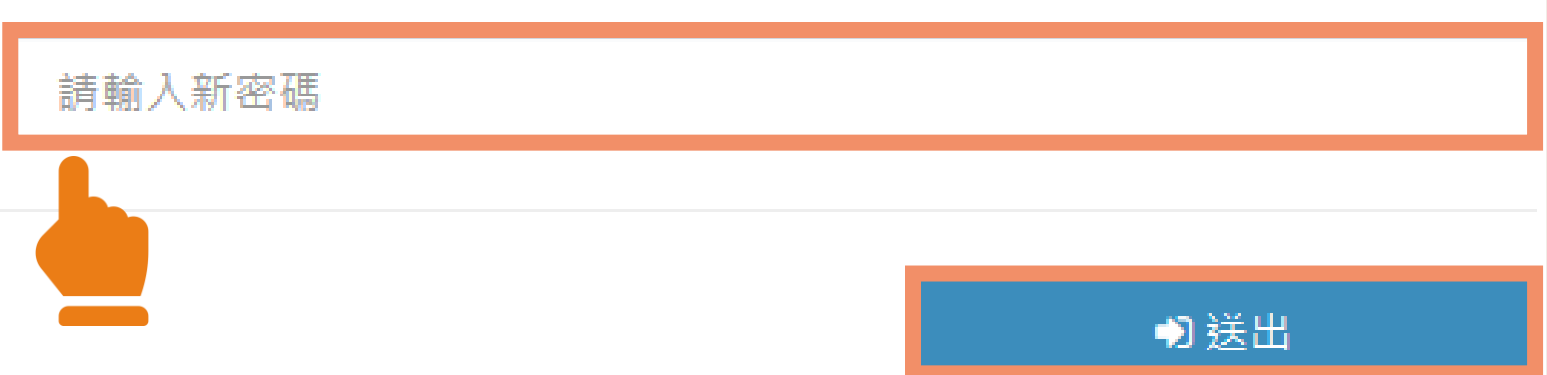